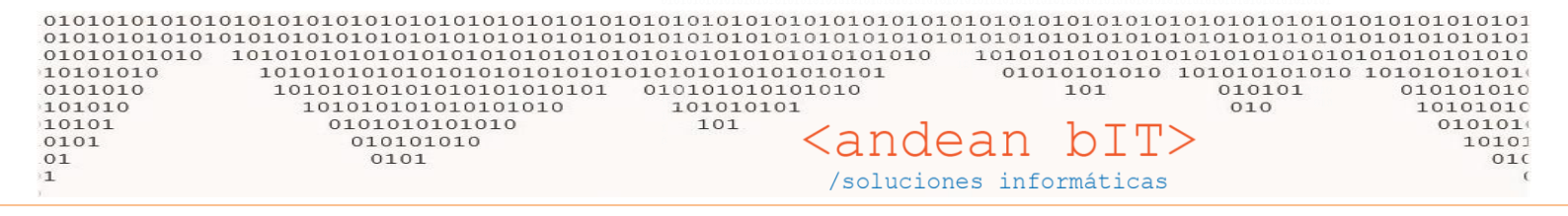

# CARGA DE ARTÍCULOS

Normalmente la carga de artículos la hacemos nosotros en < andean bIT>, puesto que relacionamos los artículos con su respectivo proveedor para optimizar las funcionalidades de actualización de precio, pero es importante que vos sepas cómo se carga un artículo nuevo manualmente.

Podes hacerlo siempre desde el módulo **ALMACENES**, **ARTICULOS** y, una vez abierta la Lista de Artículos, con el botón **AGREGAR**.

| 🎠 LA BOUTIQUE DEL AUTOM                                                                                                    | 10VIL      | 🎁 Lista de A        | Artículos           |                                                                                      |              |        |                    | _      | □ X                |
|----------------------------------------------------------------------------------------------------|------------|---------------------|---------------------|--------------------------------------------------------------------------------------|--------------|--------|--------------------|--------|--------------------|
| <u>Almace</u>                                                                                                    | enes e     | Familia             |                     | Sub-Rubro                                                                            | 🗸 🗷 Filtra   | Baja   | Disponi            | bles:  |                    |
| Ajustes                                                                                                    | 🎁 Fa       |                     | Rubro               | ▼ Marcas ▼                                                                           |              |        | Reserv             | ados:  |                    |
| Stock -                                                                                                    | \land De   | Código d            | e Barra             |                                                                                      |              |        |                    |        |                    |
| A <u>r</u> tículos                                                                                                    |            | Códigos             | Busqueda I          | Por Descripción Fa                                                                   | abricante    |        |                    |        | Refrescar          |
| Administración de Almacenes                                                                                                    |            | ÷ 14 0              | ÷ Cádiao 9          | ♦ Deseriesión                                                                        |              | ÷uon c | ÷ Importo C. 9 J   |        | * Dragio Dilyo I X |
| 10100                                                                                                    |            | 27245               | 4 0002              |                                                                                      |              | *****  | 1 00               | ¢      |                    |
| TOTOC                                                                                                    |            | 2/315               | A0092               | TEN INDUMAG BOBINATION FORD STERRA -                                                 |              | ې<br>د | 1,00               | 2<br>c | 1,0:               |
| 1                                                                                                    | -          | 20302               | A0102               | ZEN IMPULSORES ARRANQUE - MB PERKINS ANTIS INDIEL TO DIENTES -                       | DIENTES -    | 2<br>c | 1,00               | 2<br>c | 1,0:               |
|                                                                                                    | - <b>1</b> | 28364               | A0105               | ZEN IMPOLSORES ARRAINQUE - CHAI TVECO - MB - VW CAMIONES BOSCH 7                     | SCH 9001 0   | 2      | 1,00               | 2      | 1,6                |
|                                                                                                    | -          | 28365               | 40111               | ZEN IMPULSORES ARRANGUE - ELAT DUNA/SPAZIO/TEMPRAROSCH 11 DEP                        | NTES - BOSC  | è.     | 1.00               | 2      | 1.65               |
|                                                                                                    |            | 28366               | A0120               | ZEN IMPULSORES ARRANOLIE - FLAT 128 - PELIG404/504 GAREE 9 DIENTES                   |              | ŝ      | 1,00               | ŝ      | 1,6                |
| 00113                                                                                                    | 5 I I      | 26899               | A0124 215 002       | BOSCH ALTERNADOR FLAT - FLAT PALIO/SIENA 1.7 DIESEL -                                |              | ŝ      | 1,00               | s      | 1.65               |
| OOT TH                                                                                                    | اطلت       | 28367               | A0158               | ZEN IMPULSORES ARRANOUE - PEUG 404/504/505 INDIEL 10 DIENTES -                       |              | s      | 1,00               | s      | 1.65               |
| and the second second sec |            | 27316               | A0160               | ZEN IMPULSORES ARRANQUE - FORD FALCON/F100/FAIRLANE INDIEL 9 D                       | IENTES -     | s      | 1,00               | s      | 1,65               |
| 10100                                                                                                    | 11         | 28368               | A0161               | ZEN IMPULSORES ARRANQUE - FORD VIEJOS - CHEV VIEJOS INDIEL 9 DIEI                    | NTES -       | s      | 1,00               | s      | 1,65               |
| TOTOC                                                                                                    | 1 -        | 27317               | A0162               | ZEN IMPULSORES ARRANQUE - FORD FALCON/F100/FAIRLANE INDIEL FRO                       | ONTAL 9 DIE  | s      | 1,00               | s      | 1,65               |
|                                                                                                    | l li       | 27318               | A0163               | INDUMAG BOBINAIGN CHEV. C10 -                                                        |              | s      | 1,00               | s      | 1,65               |
| 10101                                                                                                    | 1 1        | 27319               | A0169               | INDUMAG BOBINAIGN FORD F100/150 -                                                    |              | s      | 1,00               | s      | 1,65               |
| TOTOT                                                                                                    | L 4 1      | 27320               | A0170               | INDUMAG BOBINA IGN REN R11/12/18/19/21 - RALUX - G90170;;;;                          |              | s      | 1,00               | s      | 1,65               |
|                                                                                                    | 1          | 27321               | A0171               | INDUMAG BOBINAIGN FORD ESCORT/SENDA/GOL/SAV/GACEL - RALUX                            | ( - G90171;; | s      | 1,00               | s      | 1,65               |
| 00101                                                                                                    |            | 28369               | A0183               | ZEN IMPULSORES ARRANQUE - FIAT 128 - REN 4/6 TIPO DUCELLIER/INDIE                    | EL 9 DIENTE  | s      | 1,00               | s      | 1,65               |
| <b>UUTU</b>                                                                                                    | LUI        | 28370               | A0213               | ZEN IMPULSORES ARRANQUE - FIAT VARIOS - LADA GAREF 11 DIENTES -                      |              | s      | 1,00               | s      | 1,65               |
|                                                                                                    |            | 28371               | A0238               | ZEN IMPULSORES ARRANQUE - FORD SIERRA/TAUNUS INDIEL FRONTAL 9 D                      | DIENTES -    | s      | 1,00               | s      | 1,65               |
| 01010                                                                                                    | 201        | 26859               | A0250 201 032       | BOSCH BUJIAINCAND NGK Y-918J;CHAMPION CH-0260;HESCHER HC-                            | -112;KESSEL  | s      | 1,00               | s      | 1,65               |
|                                                                                                    |            | 26860               | A0250 201 039       | BOSCH BUJIAINCAND NGK Y-924J;CHAMPION CH-0189;HESCHER HC-                            | -110;KESSEL  | s      | 1,00               | s      | 1,65               |
|                                                                                                    |            | 26861               | A0250 202 020       | BOSCH BUJIAINCAND NGK Y-503J;CHAMPION CH-0185;;;;                                    |              | s      | 1,00               | s      | 1,65               |
|                                                                                                    | - <b>1</b> | 26862               | 10250 202 024       | BOSCH BUILLAINCAND NGK Y-927 I-CHAMPION CH-0206-HESCHEP HC.                          | 147          | ¢      | 1.00               | s.     | 1 6                |
| <ul> <li>octubre 2016</li> </ul>                                                                                                    | ► L        |                     |                     | 07/00/2016                                                                           |              |        |                    |        |                    |
| LMMJVS                                                                                                    | D          |                     | ACTUAL.             | 07709/2018                                                                           | O Todos      | 0 C    | ompra 🔘 Venta      | 0      | Compra y Venta     |
| 26 27 28 29 30 <b>1</b>                                                                                                    | 2          |                     | INDUMAG BO          | BINAIGN.                                                                             |              |        |                    |        |                    |
| 3 4 5 6 7 8                                                                                                    | 9          |                     |                     |                                                                                      |              |        |                    |        |                    |
| 10 11 12 13 14 15                                                                                                    | 16         |                     |                     |                                                                                      |              |        |                    |        |                    |
| 17 18 19 20 21 22<br>24 25 26 27 28 29                                                                                                    | 30         | Ocultar E           | quivalencia:        | <u>Agregar M</u> odificar 🔊 <u>E</u> limin                                           | nar 😑        |        | 🐔 <u>H</u> isto    | rial   | Etiquetas          |
| <b>31</b> 1 2 3 4 5                                                                                                    | 6          | h <u>D</u> epósito: | s 🚱 <u>C</u> anales | 😝 Ca <u>n</u> tidades 🏼 💥 <u>P</u> roveedores 🛛 🖉 C / <u>B</u> arras 💲 P <u>r</u> ec | cios 🔒       | Comp   | ras 🤮 <u>V</u> ent | as     | 🌀 Cop <u>i</u> ar  |

Cuando agregamos el artículo que necesitamos, tendremos una serie de datos obligatorios para poder guardar este registro. Estos datos obligatorios están presentes en las tres solapas de la ventana de carga de artículos como vemos en la siguiente imagen.

| 0101010101010101010<br>01010101010101010<br>010101010101010<br>010101010 10<br>0101010 10<br>101010 1<br>0101<br>0101<br>0101                          | 101010101010101010101<br>10101010101010101                                                   | 0101010101010101010101<br>0101010101010101                                                                                                    | andean<br>/soluciones int | $\begin{array}{c} 0.1010101010101010101010101010101010101$                                                                                                    |
|----------------------------------------------------------------------------------------------------|----------------------------------------------------------------------------------------------|----------------------------------------------------------------------------------------------------|---------------------------|----------------------------------------------------------------------------------------------------|
| ۲                                                                                                    |                                                                                              |                                                                                                    | ×                         |                                                                                                    |
| Código <mark>49781 🧲 Car</mark>                                                                                                    | npo Obligatorio                                                                              | _                                                                                                    |                           |                                                                                                    |
| Detalles       Compra       Ventas         Detalle       Descripción detallada del Artí         Codigo de Barra       Dato Requiration         Familia | SOLAPAS                                                                                      | Image: system of the system of the system of th | Cargar Imagen             | <ul> <li>En la solapa "Detalles":</li> <li>El primer dato o campo obligatorio, es el CÓDIGO del artículo. Que puede ser alfanumérico y es UNICO, es decir, no puede existir un código duplicado.</li> <li>El segundo campo obligatorio es la DESCRIPCIÓN del artículo, que lo que se visualizará en el eventual reporte a imprimir, ya sea factura, ticket, presupuesto, remito, etc.</li> <li>La UNIDAD DE MEDIDA de stock es importante también, pero este dato será traído por default.</li> </ul> |
| •                                                                                                    |                                                                                              |                                                                                                    | ×                         |                                                                                                    |
| Código 49781 Car                                                                                                    | npo Obligatorio                                                                              |                                                                                                    | Controla Stock            | En la solapa <b>"Compras":</b><br>El primer campo obligatorio es la                                                                                                    |
| Unidad de Medida Compra                                                                                                    | c/u                                                                                          |                                                                                                    |                           | UNIDAD DE MEDIDA de compras,                                                                                                    |
| Equivalencia de Compra                                                                                                    | 1,00000                                                                                      |                                                                                                    |                           | que también es traido por default.                                                                                                    |
| Stock Minimo                                                                                                    | 0,00                                                                                         | Importe Base                                                                                                    | 50,00                     | El segundo dato o campo obligatorio,                                                                                                    |
| Iva Compra                                                                                                    | 21%                                                                                          | Porcentaje +/- Formato: -0                                                                                                    | i + -9 + 6 + -2           | es IMPORTE BASE. Este dato                                                                                                    |
| Importe de Compra                                                                                                    | 50.00                                                                                        | Importe Descuento                                                                                                    | 0.00                      | corresponde al costo de mi artículo,                                                                                                    |
| Moneda de Compra                                                                                                    | s                                                                                            | Tipo de Comple                                                                                                    |                           | es decir, lo que mi proveedor me                                                                                                    |
| Impuesto Interno %                                                                                                    | 0,00                                                                                         | Tipo de Compra                                                                                                    |                           |                                                                                                    |
| Impuesto Interno Importe Artículo de Baja Lu Lleva Certificados Lu Combo Total Compra                                                                  | 0,00       eva Periodos       Lleva Partida       eva Serie       Guarda Histori       50,00 | Lleva Partida Automatica<br>al de Precio<br>Compra Venta<br>50,00 Precio Venta                                                                                                    | Compra y Venta<br>60,50   | El tercer dato importante que el<br>sistema también trae por default es<br>el IVA COMPRAS. Aclaramos que<br>todos los datos por default pueden<br>cambiarse si es necesario.                                                                                                    |
|                                                                                                    | <u>G</u> uardar 🖌                                                                            | <u>C</u> ancelar 🚫                                                                                                    |                           |                                                                                                    |

| 01010101010101010101010101010101010101 | 0101010101010101010101<br>0101010101010101                                                                                                    | <pre>cloioioioioioioioioioioioioioioioioioioi</pre> | $\begin{array}{c} 01010101010101010101010101010101010101$                                                                                                    |
|----------------------------------------|----------------------------------------------------------------------------------------------------|-----------------------------------------------------|----------------------------------------------------------------------------------------------------|
| Código 49781 Campo Obligatorio         | Descripción Y Vu<br>Descripción Y Vu<br>artida O Lleva Partida Automatica<br>a Historial de Precio<br>O Compra Ver<br>50,00 Precio Ven<br>Cancelar O<br>Iva Venta<br>Moneda de Venta<br>Porcentaje de Beneficio<br>Importe Sin Iva<br>Importe Con Iva | Controla Stock<br>M                                 | En la solapa <b>"Ventas":</b><br>El primer campo obligatorio es la<br>UNIDAD DE MEDIDA de ventas, traído<br>por default.<br>El segundo dato importante que el<br>sistema también trae por default es el<br>IVA VENTAS.<br>El tercer dato o campo obligatorio, es<br>el PORCENTAJE DE BENEFICIO. Este<br>dato es la UTILIDAD que lleva tu<br>artículo para calcular su precio de<br>venta. Por ejemplo en este caso le<br>dejamos un 0%.<br>Pero si colocamos un 100%, vemos<br>cómo el sistema calcula<br>automáticamente el Importe Sin Iva y<br>por consiguiente el Importe Con Iva. |
|                                        | Iva Venta<br>Moneda de Venta<br>Porcentaje de Beneficio<br>Importe Sin Iva<br>Importe Con Iva                                                                                                    | 21 %<br>S<br>106,61<br>103,31<br>125,00             | Puedes colocar el <b>Importe Con Iva</b><br>(es decir tu precio de lista al público)<br>manualmente y el sistema calculará<br>hacia atrás el PORCENTAJE DE<br>BENEFICIO o UTILIDAD.                                                                                                    |

Una vez completos estos datos con el botón GUARDAR, registramos en nuestra base de datos el artículo nuevo.

También es posible que estemos cargando más de un artículo con descripciones o códigos similares, incluso con mismo precio. Para ello podemos usar el botón COPIAR que nos evitará tener que cargar todo de nuevo, solo cambiaremos los datos que cambien o se agreguen...

| 010101<br>010101<br>010101<br>010101<br>010101<br>010101<br>0101<br>01 | L010101010<br>L010101010<br>L01010 10<br>D10<br>L0 | 0101010101010101010101010101<br>0101010101     | 2101010101010101010<br>2101010101010101010<br>210101010 | all   | ndean<br>uciones in | b1010101<br>10101010<br>10101010<br>10101010<br>10101010 | T>                 | 01010101010<br>01010101010<br>10101010101<br>101010101010<br>010101<br>010 | 10101010101<br>10101010101<br>01010101010<br>01010101010<br>0101010101<br>10101010<br>010101<br>101001<br>010101 |
|------------------------------------------------------------------------|----------------------------------------------------|------------------------------------------------|---------------------------------------------------------|-------|---------------------|----------------------------------------------------------|--------------------|----------------------------------------------------------------------------|----------------------------------------------------------------------------------------------------|
| 🏮 Lista de                                                             | e Artículos                                        |                                                |                                                         |       | _                   | -                                                        | ×                  |                                                                            |                                                                                                    |
| Familia                                                                |                                                    | Sub-Rubro                                      | 👻 🖉 Filtra B                                            | Baja  | Disponible          | s:                                                       |                    |                                                                            |                                                                                                    |
|                                                                        | Rubro                                              | ▼ Marcas                                       |                                                         |       | Reservado           | os:                                                      |                    |                                                                            |                                                                                                    |
| Código                                                                 | de Barra                                           |                                                |                                                         |       |                     |                                                          |                    |                                                                            |                                                                                                    |
| Códigos                                                                | Busqueda                                           | I Por Descripción                              | Fabricante                                              |       |                     | Refr                                                     | escar              |                                                                            |                                                                                                    |
| ≑ Id                                                                   | م 🕈 Código                                         | ৎ, <sup>‡</sup> Descripción                    | ٩٦                                                      | Mon.C | Importe.C 🔍 🕅 on.   | V <sup>†</sup> Precio S\Iv                               | a ' 🎸 🚽            | 010                                                                        |                                                                                                    |
| 27315                                                                  | A0092                                              | INDUMAG BOBINAIGN FORD SIERRA -                |                                                         | S     | 1,00 S              | 1,                                                       | .6! ^              | UTU                                                                        |                                                                                                    |
| 28362                                                                  | A0102                                              | ZEN IMPULSORES ARRANQUE - MB PERKINS AN115 I   | NDIEL 10 DIENTES -                                      | S     | 1,00 \$             | 1,                                                       | . <mark>65</mark>  |                                                                            |                                                                                                    |
| 28363                                                                  | A0105                                              | ZEN IMPULSORES ARRANQUE - FIAT IVECO - MB - V  | W CAMIONES BOSCH 9 DIENTES -                            | S     | 1,00 S              | 1,                                                       | .65                | 010                                                                        |                                                                                                    |
| 28364                                                                  | A0108                                              | ZEN IMPULSORES ARRANQUE - CHEV . FORD - REN    | 8OSCH 9 DIENTES - BOSCH 9001 0                          | S     | 1,00 \$             | 1,                                                       | .65                | ULU                                                                        |                                                                                                    |
| 28365                                                                  | A0111                                              | ZEN IMPULSORES ARRANQUE - FIAT DUNA/SPAZIO/    | TEMPRABOSCH 11 DIENTES - BOSC                           | S     | 1,00 \$             | 1,                                                       | .65                |                                                                            |                                                                                                    |
| 28366                                                                  | A0120                                              | ZEN IMPULSORES ARRANQUE - FIAT 128 - PEUG404   | /504 GAREF 9 DIENTES -                                  | S     | 1,00 \$             | 1,                                                       | .65                | A A A A A A A A A A A A A A A A A A A                                      |                                                                                                    |
| 26899                                                                  | A0124 215 002                                      | BOSCH ALTERNADOR FIAT - FIAT PALIO/SIENA 1.7 [ | IESEL -                                                 | s     | 1,00 \$             | 1.                                                       | 6                  | 100                                                                        |                                                                                                    |
| 28367                                                                  | A0158                                              | ZEN IMPULSORES ARRANQUE - PEUG 404/504/505     | INDIEL 10 DIENTES -                                     | S     | 1,00 \$             | 1,                                                       | 65                 |                                                                            |                                                                                                    |
| 27316                                                                  | A0160                                              | ZEN IMPULSORES ARRANQUE - FORD FALCON/F100     | /FAIRLANE INDIEL 9 DIENTES -                            | S     | 1,00 \$             | 1,                                                       | , <mark>6</mark> 5 | 010                                                                        |                                                                                                    |
| 28368                                                                  | A0161                                              | ZEN IMPULSORES ARRANQUE - FORD VIEJOS - CHE    | / VIEJOS INDIEL 9 DIENTES -                             | S     | 1,00 \$             | 1,                                                       | , <mark>65</mark>  |                                                                            |                                                                                                    |
| 27317                                                                  | A0162                                              | ZEN IMPULSORES ARRANQUE - FORD FAI             | CENDE ME MOLET FRONTH O DIE                             |       | 1 00 1              |                                                          |                    |                                                                            |                                                                                                    |
| 27318                                                                  | A0163                                              | INDUMAG BOBINA IGN CHEV. C10 - POSI            | cionado sobre el artí                                   | ículc | o que me int        | eresa co                                                 | biar, y li         | uego utilizand                                                             | lo el botón \mid                                                                                                 |
| 27319                                                                  | A0169                                              | INDUMAG BOBINA IGN FORD F100/15                |                                                         |       |                     |                                                          | ما مو موارم        | منخب منسونا مس                                                             |                                                                                                    |
| 27320                                                                  | A0170                                              | INDUMAG BOBINAIGN REN R11/12/1 COTT            | espondiente, puedo                                      | agre  | egar un artic       | ulo con d                                                | lescrip            | tion similar.                                                              |                                                                                                    |
| 27321                                                                  | A0171                                              | INDUMAG BOBINA IGN FORD ESCORT.                |                                                         | .     |                     |                                                          |                    |                                                                            |                                                                                                    |
| 28369                                                                  | A0183                                              | ZEN IMPULSORES ARRANQUE - FIAT 128 - REN 4/6   | TIPO DUCELLIER/INDIEL 9 DIENTE                          | S     | 1,00 \$             | 1,                                                       | . <mark>65</mark>  |                                                                            |                                                                                                    |
| 28370                                                                  | A0213                                              | ZEN IMPULSORES ARRANQUE - FIAT VARIOS - LADA   | GAREF 11 DIENTES -                                      | S     | 1,00 S              | 1,                                                       | 65                 |                                                                            |                                                                                                    |
| 28371                                                                  | A0238                                              | ZEN IMPULSORES ARRANQUE - FORD SIERRA/TAUNI    | JS INDIEL FRONTAL 9 DIENTES -                           | S     | 1,00 \$             | 1,                                                       | . <sup>65</sup>    |                                                                            |                                                                                                    |
| 26859                                                                  | A0250 201 032                                      | BOSCH BUJIAINCAND NGK Y-918J;CHAMPION          | CH-0260;HESCHER HC-112;KESSEL                           | S     | 1,00 S              | 1,                                                       | .65                |                                                                            |                                                                                                    |
| 26860                                                                  | A0250 201 039                                      | BOSCH BUJIAINCAND NGK Y-924J;CHAMPION          | CH-0189;HESCHER HC-110;KESSEL                           | S     | 1,00 \$             | 1,                                                       | .65                |                                                                            |                                                                                                    |
| 26861                                                                  | A0250 202 020                                      | BOSCH BUJIAINCAND NGK Y-503J;CHAMPION          | CH-0185;;;;                                             | S     | 1,00 \$             |                                                          | .65                |                                                                            |                                                                                                    |
| 26867                                                                  | A 0250 202 024                                     | BOSCH BILLIA INCAND NGK X-827 I-CHAMBION       | CH.0206 HESCHED HC.147                                  | ç     | 1.00 \$             |                                                          | f h                | 111                                                                        |                                                                                                    |
|                                                                        | ACTUAL                                             | . 07/09/2016                                   | O Testas                                                | 0.00  |                     |                                                          |                    | - la alla alla                                                             |                                                                                                    |
|                                                                        |                                                    |                                                | U Todos                                                 | 0 00  | mpra 🕒 venta        | Compra y V                                               | enta               |                                                                            |                                                                                                    |
|                                                                        | ZEN IMPUL                                          | SORES ARRANQUE                                 |                                                         |       |                     |                                                          | 0                  | 100                                                                        |                                                                                                    |
| 🗌 Ocultar                                                              | Equivalencia                                       | <u>Ag</u> regar <u>M</u> odifi                 | ar 🔊 <u>E</u> liminar –                                 |       | 🚯 <u>H</u> istorial | L' Vtiqu                                                 | etas               | 101                                                                        |                                                                                                    |
| 🕜 Depósi                                                               | tos 🗞 <u>C</u> anales                              | s 😼 Ca <u>n</u> tidades 🚜 Proveedores IIII C / | Barras 💲 Precios 🔒                                      | Compr | as 🛃 <u>V</u> entas | 💪 Cop                                                    | Copiar el Ai       | rtículo Seleccionado                                                       |                                                                                                    |

Existen dentro de la ventana para **AGREGAR** un artículo nuevo, varios parámetros que pueden ser habilitados según la necesidad...

| Código A 0158           Detalles         Compra           Detalle         Compra           Detalle         ZEN IMPULSORES A | ZEN IMPULSORES ARRANQUE - PEUG 404/504/505 INDIEL 10 DIENTES -                                                                                                    |                                                                  |
|----------------------------------------------------------------------------------------------------|----------------------------------------------------------------------------------------------------|------------------------------------------------------------------|
| Codieo de Barra<br>Familia<br>Rubro<br>Sub-Rubro<br>Marc<br>Fabricante                                                      | 158<br>ELECTRICIDAD<br>ENCENDIDO                                                                                                    | Clasificación en Familia, Rubro, Subrubro,<br>Marca, Fabricante. |
| Artículo de Baja                                                                                                    | Peso U/M       0,0000       Canter & Brito       0,000         Peso U/M       0,0000       Canter & Brito       0,000         Image: Cargar Image       Image: Cargar Image       Image: Cargar Image         Peso U/M       0,0000       Canter & Brito       0,000         Image: Cargar Image       Image: Cargar Image       Image: Cargar Image         Image: Cargar Image       Image: Cargar Image       Image: Cargar Image         Image: Cargar Image       Image: Cargar Image       Image: Cargar Image         Image: Cargar Image       Image: Cargar Image       Image: Cargar Image         Image: Cargar Image       Image: Cargar Image       Image: Cargar Image         Image: Cargar Image: Cargar Image       Image: Cargar Image       Image: Cargar Image         Image: Cargar Image: Cargar I | Otros parámetros.                                                |
| Total Compra                                                                                                    | 0,00 Precio Sin Iva 0,00 Precio Venta 0,00<br><u>G</u> uardar <u>C</u> ancetar S                                                                                                    |                                                                  |

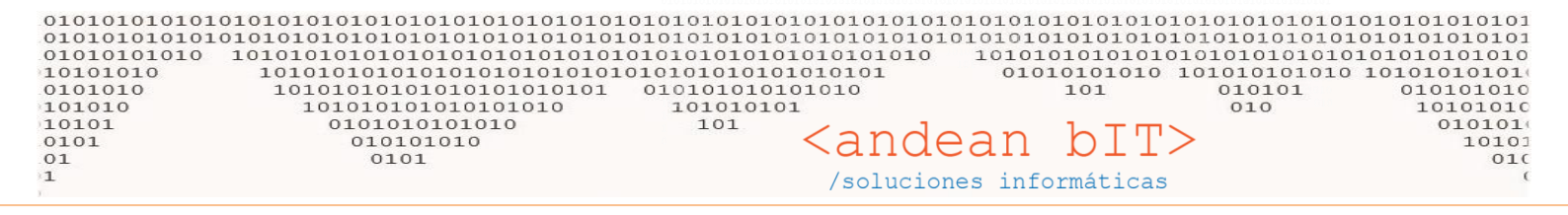

La clasificación en Familia, Rubro, Subrubro, Marca y Fabricante colaboran con la búsqueda de un artículo al momento de facturar o realizar cualquier transacción con artículos dentro del sistema, por ejemplo, actualizar precios. Todas las ventanas referidas a artículos tienen éstos filtros para acotar la búsqueda de acuerdo a estas clasificaciones. Hacia el final del presente Instructivo se detalla el uso de los maestros de clasificación de artículos.

Los otros parámetros, serán detallados en otros instructivos. Si podemos mencionar ahora el uso del parámetro "Artículo de Baja" que justamente se tilda o habilita cuando queremos sacar de circulación un artículo de la lista de artículos, de modo que éste, no será visible para ninguna gestión.

"Guardar Historial de Precio" guarda en una tabla de registros los precios que son modificados mediante un % general en una lista filtrada determinada. Esto se detalla en el <u>Instructivo de Actualización de Precios</u>.

## **CARGA DE ARTÍCULOS EQUIVALENTES**

¿Qué es un artículo equivalente? El artículo equivalente es un artículo que se desprende de otro, es un artículo HIJO. Y se utiliza en dos casos:

Antes de especificar estos dos casos, es importante saber que los artículos HIJOS se desprenden de un artículo PADRE y es éste último es que lleva el stock y a partir del cual se modifica el precio de costo o importe base. Es decir, Puedo tener 30 unidades en stock de un artículo padre, pero estas unidades pueden estar repartidas entre los artículos HIJOS. Y Referido al precio de costo, actualizando este dato en el PADRE, automáticamente se actualizan los costos de los artículos HIJOS.

<u>CASO 1:</u> Tengo mi artículo llamado "REMERA HOMBRE COLOR VOLCOM". Pero de esta misma remera tengo diferentes colores y diferentes talles. Pero no me interesa saber cuántos colores o talles tengo en stock sino sólo el total de remeras. Sin embargo necesito saber qué talles y colores se venden más. Para ello voy a especificar dentro de mi artículo PADRE tantos hijos como colores y talles tengo. Al momento de realizar la factura de venta, elegiré el indicado por ejemplo "REMERA HOMBRE COLOR ROJO VOLCOM TALLE 3", esto se trasladará a los reportes estadísticos de venta (y será de utilidad por ejemplo al realizar una Orden de Compra a mi proveedor) pero en cuando al stock, la unidad vendida se descontará del artículo PADRE. El artículo PADRE entonces unifica el stock de los hijos sobre todo para agilizar la carga del remito o factura de compra cuando llega la mercadería (muy pocos proveedores especifican el color y talle entregado).

<u>CASO 2:</u> Cuando el artículo equivalente o HIJO se desprende del padre porque se vende en una unidad de medida diferente. Ésto infiere no sólo en el stock sino en el precio de venta. Por ejemplo, compro un ROLLO DE SOGA que luego vendo por metro. O sea, mi unidad de medida de stock y de venta, puede ser el metro, pero mi costo es del rollo con lo cual mi unidad de medida de compra es la unidad del rollo. De este modo además de trabajar con diferentes unidades de medida –compro ROLLO y vendo METROS-, debo especificar la equivalencia de unidades, es decir, cuántos metros corresponden a cada rollo. Puede ocurrir que venda el rollo entero o lo venda por metro. Y puedo incluso obtener diferente <u>PORCENTAJE DE BENEFICIO</u> o <u>UTILIDAD</u> según su venta.

Para la carga de artículos con equivalencias tomaremos como ejemplo el CÓDIGO 0663:

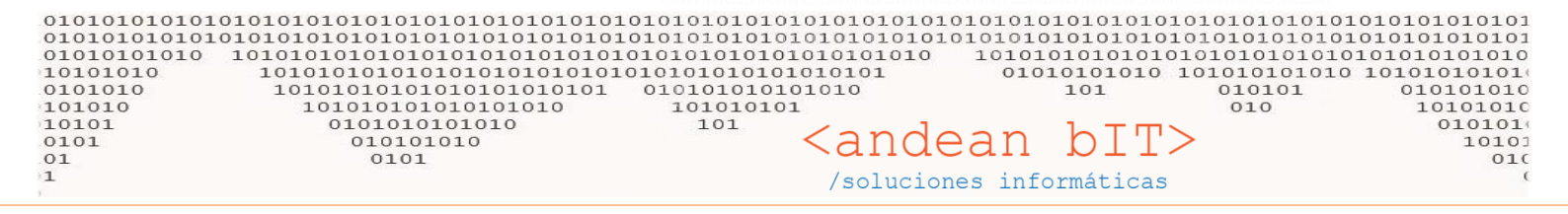

| Lista de    | Artícu | ulos  |         |      |                                    |   |       |             |                    |               |           |                   |
|-------------|--------|-------|---------|------|------------------------------------|---|-------|-------------|--------------------|---------------|-----------|-------------------|
| Familia     |        |       |         |      | ▼ Sub-Rubro                        |   |       | 👻 🕏 Filtra  | Baja               | Dispo         | nibles:   |                   |
|             | Rul    | bro   | 1       |      | ▼ Marcas                           |   |       | 🔻 🗹 Busqu   | ieda/Cor           | ntenido Reser | vados:    |                   |
| 0663        |        |       | Busqueo | a Po | or Descripción                     |   |       |             |                    |               |           |                   |
| <b>≑</b> Id | ٩ *    | Ċ     | ódigo   | ٩    | <ul> <li>Descripción</li> </ul>    | ٩ | Mon.C | ⁺Importe.C٩ | <sup>♦</sup> Mon.V | Precio S\Iva  | ¢Precio م | <sup>‡</sup> Fa ¥ |
| 56217       | C      | 0663_ | 1       |      | SOPORTE PARA ALACENAS PLANO 🗙 uni  |   | S     | 18,418      | 5                  | 306,80        | 371,23    | FERRETER          |
| 42543       | 0      | 0663  |         |      | SOPORTE PARA ALACENAS PLANO x doc. |   | 5     | 18,418      | S                  | 25,57         | 30,94     | FERRETER          |

| ara<br>1 compra<br><b>cula</b> |
|--------------------------------|
| i compra<br><b>cula</b>        |
| cula                           |
|                                |
| )E                             |
| culo                           |
| carga de                       |
|                                |
|                                |
| ADRE e                         |
|                                |
| le la                          |
| solapa                         |
| ferencia                       |
| ЭСК.                           |
|                                |
|                                |
|                                |
|                                |
|                                |
|                                |
|                                |
|                                |

En este caso es importante ser prolijos con lo cual si el artículo PADRE lo compra por docena y lo desea stockear por docena, debe colocar la unidad de medida CORRECTA

| Ì | Docena | 4 |
|---|--------|---|
|   |        |   |

En la solapa de compras, la unidad de medida de compras será la misma que la compra y la equivalencia deberá colocarse respecto de la unidad de medida de STOCK como se muestra en la imagen siguiente:

| 0101010101010101<br>0101010101010101<br>01010101010 101<br>10101010                                                                                                    | 01010101010101010101<br>010101010101010101                                                | $\begin{array}{c} \begin{array}{c} \begin{array}{c} \begin{array}{c} \begin{array}{c} \begin{array}{c} \begin{array}{c} \begin{array}{c} $ |
|----------------------------------------------------------------------------------------------------|-------------------------------------------------------------------------------------------|----------------------------------------------------------------------------------------------------|
| Administración de Artículos<br>Código 0663 SOF<br>Detalles Compra Ventas                                                                                                    | S<br>PORTE PARA ALACENAS PLANO X do                                                       | C. Controla Stock                                                                                                    |
| Unidad de Medida Compra<br>Equivalencia de Compra<br>Stock Mínimo<br>Stock Máximo<br>Iva Compra<br>Importe de Compra<br>Moneda de Compra<br>Impuesto Interno %<br>Impuesto Interno Importe | Docena<br>1,00000<br>0,0000<br>21 %<br>18,418 **<br>5<br>0,000 **<br>0,000 **<br>0,000 ** | 1 DOCENA STOCK = 1 docena COMPRAS                                                                                                    |
| Articulo de Baja                                                                                                    | 18,418 Precio Sin Iva                                                                     | Compra     Venta     Compra y Venta       25,57     Precio Venta     30,94       Cancelar     S                                            |

El importe base corresponde al costo de la DOCENA.

En la solapa de ventas, la unidad de medida y la equivalencia será EXACTAMENTE IGUAL ya que éste artículo es el artículo PADRE que se venderá por DOCENA.

RECUERDA: que debes colocar tu porcentaje – de BENEFICIO para que el sistema calcule el precio de venta s/c/IVA.

Si colocas el "Importe con IVA" el sistema calculará automáticamente el BENEFICIO.

| 🎁 Administración de Artículo              | )S                    |                            |                                          | ×            |
|-------------------------------------------|-----------------------|----------------------------|------------------------------------------|--------------|
| Código 0663 SO                            | PORTE PARA ALACENAS F | PLANO x doc.               | _                                        |              |
| Detalles Compra Ventas                    |                       |                            | □ co                                     | ntrola Stock |
| Unidad de Medida<br>Equivalencia de Venta | Docena                | )                          |                                          |              |
| Iva Venta                                 | 21 %                  | Descripción                | ▼ <sup>♥</sup> UM ۹. <sup>♥</sup> Import | e S/Iva¶ ¥   |
| Moneda de Venta                           | 5                     | SOPORTE PARA ALACENAS PLAN | 10 x C/U                                 | 2,13         |
| Porcentaje de Beneficio                   | 38,81                 |                            |                                          |              |
| Importe Sin Iva                           | 25,57 📸               |                            |                                          |              |
| Importe Con Iva                           | 30,94 📸               |                            |                                          |              |
| Comision de Venta                         | 0,00 📑                |                            |                                          |              |
| Fecha Actualización Importe               | 26/11/2014            |                            |                                          | -            |
| Artículo de Baja                          |                       | O Compra                   | Venta O Compra                           | a y Venta    |
|                                           |                       |                            |                                          |              |
| Total Compra                              | 18,418 Precio Sin Iva | a25,57                     | Precio Venta                             | 30,94        |
|                                           | Guardar               | Cancelar 🔊                 |                                          |              |

En esta misma solapa de ventas, podrás agregar tantos artículos equivalentes como desees (como ventas tengas en diferente unidades de medida respecto del PADRE). Por ejemplo, puedes vender este mismo artículo por unidad o por media docena, con lo cual si los colocas como dos artículos equivalentes distintos, podrás colocarle un BENEFICIO distinto entre sí.

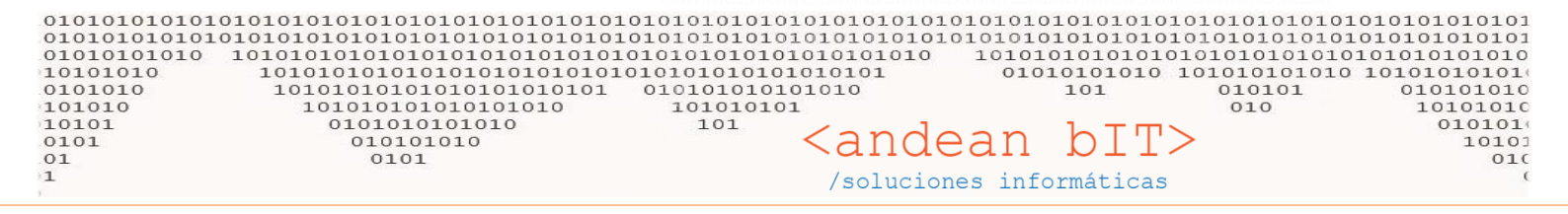

RECUERDA: La carga de ARTICULOS EQUIVALENTES sirve no sólo para descontar la mercadería del artículo PADRE (el que compra), sino también para poder establecer diferente ganancia de venta por venderlo en diferente unidad de medida. No es lo mismo vender un artículo en CAJA X12 que por unidad, o en Bolsa cerrada que por Kgs.

Para agregar o modificar un ARTICULO EQUIVALENTE o ARTICULO HIJO, lo harás desde la solapa de VENTAS haciendo click derecho con el mouse como se muestra a continuación:

| 🎁 Administración de Artíc                                                                                                    | ulos                                                                                                    |
|----------------------------------------------------------------------------------------------------|----------------------------------------------------------------------------------------------------|
| Código 0663                                                                                                    | SOPORTE PARA ALACENAS PLANO x doc.                                                                      |
| Detalles Compra Venta:                                                                                                    | Controla Stock                                                                                          |
| Unidad de Medida                                                                                                    | Docena 👻                                                                                                |
| Equivalencia de Venta                                                                                                    | 1,00000                                                                                                 |
| Iva Venta                                                                                                    | 21 % 🔮 Descripción 🔮 UM 🤏 Importe S/IN 🤗 💙                                                              |
| Moneda de Venta<br>Porcentaje de Beneficio<br>Importe Sin Iva<br>Importe Con Iva<br>Comision de Venta<br>Fecha Actualización Impor | S<br>SOPORTE PARA ALACENAS PLANO × C/U<br>2,13<br>Agregar Equivalencia<br>30,94<br>te 26/11/2014        |
| Artículo de Baja                                                                                                    | Compra O Venta O Compra y Venta<br>18,418 Precio Sin Iva 25,57 Precio Venta 30,94<br>Guardar Cancelar S |

En este ejemplo, el artículo HIJO se venderá por UNIDAD.

Con lo cual en la solapa de VENTAS de ese artículo, colocaremos la unidad de medida C/U.

RECUERDA: NUNCA cambiar la unidad de medida de STOCK y COMPRAS del artículo PADRE, ni del hijo, ya que variará la forma en controles tu stock y calcules o modifiques el precio de costo y venta. ¿Por qué? Porque cuando actualizamos el importe base o precio de costo, éste se actualizará en el de los hijos, y a partir de ellos se calcula el precio de lista.

Entonces en este caso, tu artículo HIJO se verá así:

| 0101010101010101010<br>0101010101010101010 | 10101010101010<br>10101010101010<br>101010101 | 01010101010<br>01010101010<br>1010101010<br>010101010<br>01010101<br>01010<br>10 | 10101010101010101010101010101010101010 | $\begin{array}{cccccccc} & & & & & & & & & & & & & & & $ |
|--------------------------------------------|-----------------------------------------------|----------------------------------------------------------------------------------|----------------------------------------|----------------------------------------------------------|
| 🏮 Administración de Artículos Equ          | uivalencias                                   |                                                                                  |                                        |                                                          |
| Código 0663_1 SOPORT                       | E PARA ALACENAS PLA                           | NO x UNIDAD                                                                      |                                        |                                                          |
| Detalles Compra Ventas                     | 🍵 Administración d                            | le Artículos Equivale                                                            | encias                                 | ×                                                        |
|                                            | Código 0663_1                                 | SOPORTE PA                                                                       | RA ALACENAS PLANO 🗙 U                  | UNIDAD                                                   |
|                                            | Detalles Compra                               | Ventas                                                                           |                                        | Administración de Artículos Equivalencias                |
| Codigo de Barra 663                        | <u>C</u> uenta                                |                                                                                  | Ø                                      | Código 0663_1 SOPORTE PARA ALACENAS PLANO x UNIDAD       |
| Familia FERRETERIA                         | Unidad de Medida                              | a Compra                                                                         | na 🔽                                   |                                                          |
| Rubro EDEZKA                               | Equivalencia de C                             | Compra                                                                           | 1,00000                                | Detalles Compra Ventas                                   |
| Sub-Rubro                                  | Stock Mínimo                                  |                                                                                  | 0,0000                                 | Cuenta                                                   |
|                                            | Stock Máximo                                  |                                                                                  | 0,0000                                 |                                                          |
| Marca                                      | Iva Compra                                    | 21 %                                                                             |                                        | Unidad de Medida                                         |
| Unidad Medida Docena                       | Importe de Comp                               | ra                                                                               | 18,418 📑                               | Equivalencia de Venta 0,08333                            |
| Artículo de Baja                           | Moneda de Comp                                | ra S                                                                             | <b>_</b>                               | Iva Venta 21 %                                           |
|                                            | Impuesto Interno                              | o%                                                                               | 0,000 📸                                |                                                          |
|                                            | Impuesto Interno                              | Importe                                                                          | 0,000 📸                                | Moneda de Venta                                          |
| Tatal Campra 19                            |                                               |                                                                                  |                                        | Porcentaje de Beneficio                                  |
|                                            |                                               |                                                                                  |                                        | Importe Sin Iva 1,53                                     |
|                                            |                                               |                                                                                  |                                        | Importe Con Iva 1,86                                     |
|                                            | Total Compra                                  | 18,418                                                                           | Precio Sin Iva                         | Comision de Venta 0,00                                   |
|                                            |                                               |                                                                                  | <u>G</u> uardar 🖌                      | <u>C</u> ancelar S                                       |
| I                                          |                                               |                                                                                  |                                        |                                                          |
| Como verás hemos elim                      | inado el BENEF                                | ICIO para mo                                                                     | ostrarte fácilmen                      | te cómo funciona la ecuación de cálculo de precios de    |
| equivalencias en el AND                    | INO GESTION. <sup>2</sup>                     |                                                                                  |                                        |                                                          |
| Podrás verlo de esta ma                    | nera:                                         |                                                                                  |                                        |                                                          |
| D4 🗸 🕤                                     | <i>f<sub>x</sub></i> =(0                      | (4/C3)*D3                                                                        |                                        |                                                          |
| Α                                          | В                                             | С                                                                                | D                                      |                                                          |
|                                            |                                               |                                                                                  |                                        | Es importante colocar la equivalencia de ventas          |
| Unidad de medida de:                       | STOCK                                         | COMPRAS                                                                          | VENTAS                                 | correcta La unidad de una decena es $1/12 = 0.08222$     |

| En caso de vender el artículo HIJO por CAJA por ejemplo, y la CAJA equivaliera a 10 docenas, la forma de cargar el artículo |
|----------------------------------------------------------------------------------------------------|

1,53477194

0,08333

1

1

1

18,418

Equivalencia:

correcta. La unidad de una docena es 1 / 12 = 0.08333

| $\begin{array}{cccccccccccccccccccccccccccccccccccc$                   | 101010101<br>101010101<br>010101010<br>010101010 |
|------------------------------------------------------------------------|--------------------------------------------------|
| Detalles Compra Ventas                                                 |                                                  |
| <u>C</u> uenta                                                         |                                                  |
| Unidad de Medida Caja                                                  |                                                  |
| Equivalencia de Venta                                                  |                                                  |
| D4 		 Jx =(C4/C3)*D3                                                   | _                                                |
| A B C D                                                                |                                                  |
| Moneda de Venta S                                                      |                                                  |
| Porcentaje de Beneficio 0,00 Unidad de medida de: STOCK COMPRAS VENTAS |                                                  |
| Importe Sin Iva 184,18 Equivalencia: 1 1 1                             |                                                  |
| Importe Con Iva 222,86 \$ 1 18,418 184,18                              |                                                  |

Al cambiar el costo del artículo PADRE, automáticamente el sistema calculará el precio de venta de los artículos HIJOS o equivalentes.

Éstos son nuestros artículos...

| 1  | Lista de Ar | tículos    |   |                                      |   |         |                         |            |          |        |           |          |
|----|-------------|------------|---|--------------------------------------|---|---------|-------------------------|------------|----------|--------|-----------|----------|
| Fa | milia       |            |   | Sub-Rubro                            |   |         | 👻 🖍 Filtra              | i Baja     |          | Dispo  | nibles:   | 67,0000  |
|    |             | Rubro      |   | ▼ Marcas                             |   |         | 🔻 🗹 Busqi               | ueda/Co    | ntenido  | Reser  | rvados:   |          |
| 0  | 663         | soport     | e |                                      |   |         |                         |            |          |        |           |          |
|    | ♦ Id '      | م 🕈 Código | ٩ | ♥ Descripción                        | ٩ | • Mon.C | <sup>♥</sup> Importe.Cへ | ♦<br>Mon.V | Precio S | 5\Iva٩ | ◆Precio q | ŧ Fa ¥   |
| F  | 42543       | 0663       |   | SOPORTE PARA ALACENAS PLANO x doc.   |   | S       | 18,418                  | S          |          | 25,57  | 30,94     | FERRETER |
|    | 56388       | 0663_1     |   | SOPORTE PARA ALACENAS PLANO X UNIDAD |   | 5       | 18,418                  | S          |          | 1,53   | 1,86      | FERRETER |
|    | 56389       | 0663_2     |   | SOPORTE PARA ALACENAS PLANO X CAJA   |   | 5       | 18,418                  | 5          | 1        | 84,18  | 222,86    | FERRETER |

Ahora daremos mediante el botón **PRECIOS** del pie de la ventana sobre la cual estamos trabajando, un aumento de un 100% sobre nuestro costo:

| ¢ ادا ۹ | ♦ Código <sup>(</sup> | P⊾ ♥ Descripción                          | <sup>*</sup> Mon.C | <sup>◆</sup> Importe.C� | <sup>◆</sup> Mon.∨ | Precio S\Iva⁰ | ◆Precio  へ | ≑<br>Fa २ |
|---------|-----------------------|-------------------------------------------|--------------------|-------------------------|--------------------|---------------|------------|-----------|
| 42543   | 0663                  | SOPORTE PARA ALACENAS PLANO x doc.        | S                  | 18,418                  | S                  | 25,57         | 30,94      | FERRETER  |
| 56388   | 0663_1                | SOPORTE PARA ALACENAS PLANO X UNIDAD      | S                  | 18,418                  | S                  | 1,53          | 1,86       | FERRETER  |
| 56389   | 0663_2                | SOPORTE PARA ALACENAS PLANO X CAJA        | 5                  | 18,418                  | S                  | 184,18        | 222,86     | FERRETER  |
|         | ſ                     | No Actualización de Precios               |                    |                         |                    |               |            |           |
|         |                       | % de Compra Aumento Descuento 100         | )                  |                         |                    |               |            |           |
|         |                       | Mantener Precio Venta(Modifica Beneficio) |                    |                         |                    |               |            |           |
|         | •                     | Aplica Sobre Compras                      |                    | -                       |                    |               |            |           |
|         |                       | Aplica Sobre Ventas                       |                    | NO 50 PD                |                    |               |            |           |
|         |                       | Nuevo % Beneficio 0,00                    |                    | ે જે 🕺 🥻                |                    |               |            |           |
|         |                       | Aplicar Redondeos                         |                    |                         | J                  |               |            |           |
|         |                       | <u>P</u> rocesar <del>Q</del> ano         | elar 🔇             | >                       |                    |               |            |           |

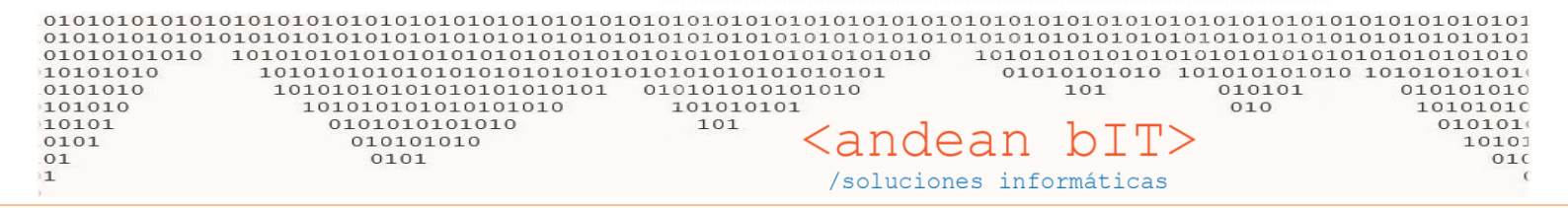

#### Tenemos entonces el siguiente resultado:

| <sup>\$</sup> اه ۹ | 🕈 Código 🔍 | ♥ Descripción                        | ۹ <sup>♥</sup> Mon | ı.C | •Importe CP | ⇒<br>mon.v | Precio S\Iva | Precio q | Fa ¥     |
|--------------------|------------|--------------------------------------|--------------------|-----|-------------|------------|--------------|----------|----------|
| 42543              | 0663       | SOPORTE PARA ALACENAS PLANO x doc.   | S                  |     | 36,837      | S          | 51,13        | 61,87    | FERRETER |
| 56388              | 0663_1     | SOPORTE PARA ALACENAS PLANO X UNIDAD | S                  | (   | 36,837      | S          | 3,07         | 3,71     | FERLETER |
| 56389              | 0663_2     | SOPORTE PARA ALACENAS PLANO X CAJA   | S                  |     | 36,837      | 5          | 368,37       | 445,73   | FERRETER |

Esto se debe a que se modifica el costo del artículo PADRE. Y todos los demás se calculan a partir de allí, más precisamente a partir de los coeficientes o valores que colocamos en las equivalencias de las unidades de medida elegidas para nuestro artículo HIJO.

El costo del artículo padre también puede modificarse al cargar una factura de compra, tildando la opción <u>"Actualiza costo</u> <u>artículos"</u>.

### ¿Qué pasa cuando la unidad de medida de stock, es diferente a la de compras?

Supongamos que necesitamos stockear en unidad de medida ROLLO, pero compramos por BULTO, y vendemos por ROLLO y por METROS.

La manera de cargar el artículo PADRE es la siguiente:

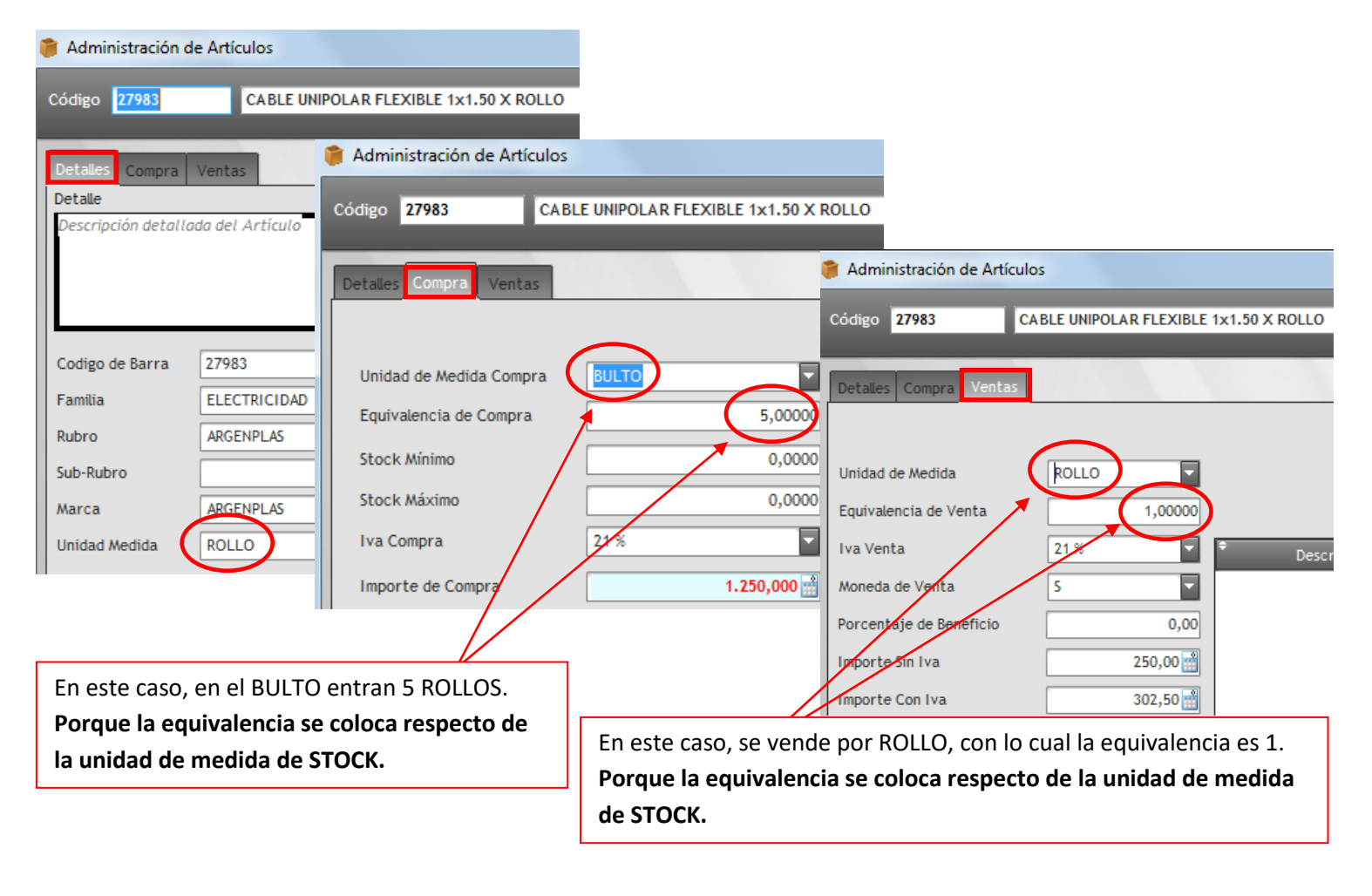

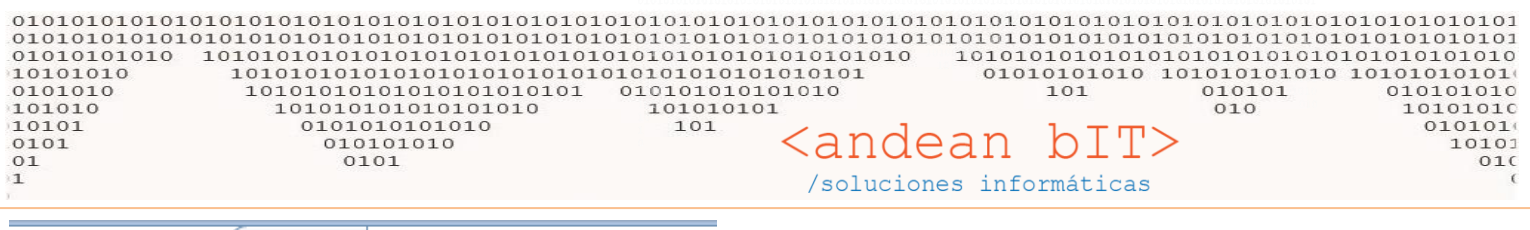

| D4 🔻 💿               | <i>f</i> ∗ =(C | 4/C3)*D3 |        |    |
|----------------------|----------------|----------|--------|----|
| Α                    | В              | С        | D      |    |
|                      |                |          |        |    |
| Unidad de medida de: | STOCK          | COMPRAS  | VENTAS |    |
| Equivalencia:        | 1              | 5        |        | 1  |
|                      | 1              | 1250     | 2      | 50 |
|                      |                |          |        | T  |

Si quisiéramos agregar otro artículo HIJO, pero que se venda por METRO, se cargaría de la siguiente manera:

| 🎁 Adm                     | inistración de Artículos | s Equivalencias |                           |            |        |                    |                          |
|---------------------------|--------------------------|-----------------|---------------------------|------------|--------|--------------------|--------------------------|
| Código                    | 27983_1 CA               | BLE UNIPOLAR F  | LEXIBLE 1x1               | 1.50 X MET | RO     |                    |                          |
| Detaile<br><u>C</u> uenta | es Compra Ventas         |                 | Ð                         |            |        |                    |                          |
| Unida                     | d de Medida              | Metros          |                           |            | En est | e caso, en el ROLL | O entran 100 METROS.     |
| Equiva                    | alencia de Venta         |                 | 0,                        | 01000      | Con lo | cual 1 rollo / 100 | metros = 0,01            |
| Iva Ve                    | enta                     | 21 %            |                           |            | Porqu  | e la equivalencia  | se coloca respecto de la |
| Moneo                     | la de Venta              | 5               |                           |            | unidad | d de medida de ST  | FOCK.                    |
| Porcer                    | ntaje de Beneficio       |                 |                           | 0,00       |        |                    |                          |
| Import                    | te Sin Iva               |                 | 2                         | ,50 📑 💙    |        |                    |                          |
|                           |                          |                 |                           |            |        |                    |                          |
| [                         | D4 <del>-</del>          | 0               | <i>f</i> <sub>x</sub> =(C | 4/C3)*[    | 03     |                    | -                        |
|                           | А                        |                 | В                         | C          |        | D                  |                          |

| Unidad de medida de: | STOCK | COMPRAS | VENTAS |
|----------------------|-------|---------|--------|
| Equivalencia:        | 1     | 5       | 0,01   |
|                      | 1     | 1250    | 2,5    |
|                      |       |         |        |

Supongamos además que somos distribuidores y vendemos el BULTO, cargaremos otro HIJO de la siguiente manera:

| 1 | Administración de Artículo: | s Equivalencias                  |                                          |
|---|-----------------------------|----------------------------------|------------------------------------------|
| l | Código 27983_2 CA           | BLE UNIPOLAR FLEXIBLE 1x1.50 X F |                                          |
|   |                             |                                  |                                          |
|   | Detalles Compra Ventas      |                                  |                                          |
|   | <u>C</u> uenta              | ●                                | La unidad de STOCK es rollo, y ya        |
|   | Unidad de Medida            | BULTO                            | sabemos que entran 5 rollos en el BULTO. |
|   | Equivalencia de Venta       | 5,00000                          |                                          |
|   | Iva Venta                   | 21 %                             |                                          |
|   | Moneda de Venta             | 5                                |                                          |
|   | Porcentaje de Beneficio     | 0,00                             |                                          |
|   | Importe Sin Iva             | 1.250,00                         |                                          |

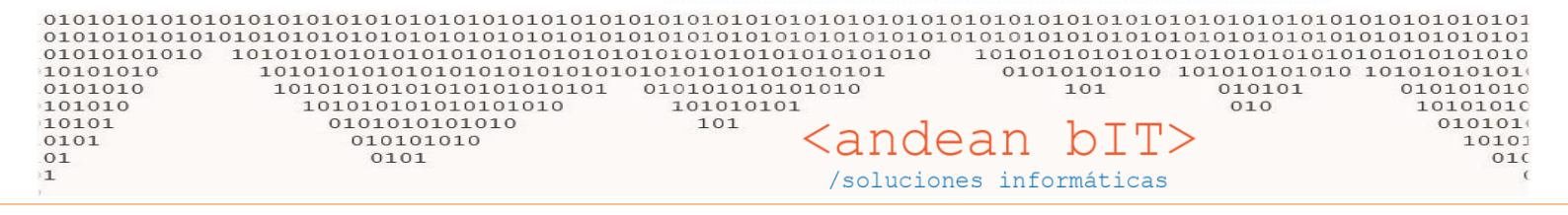

<mark>RECUERDA</mark>: que una vez cargado el PADRE, no debes cambiar las unidades de medida de STOCK y COMPRAS de sus artículos HIJOS.

Tenemos entonces los siguientes artículos:

|   | 27983     | Busqueda      | Por Descripción                          |            |                 |            |                    |                              |            |
|---|-----------|---------------|------------------------------------------|------------|-----------------|------------|--------------------|------------------------------|------------|
|   | ¢<br>اط ۹ | ¢<br>Código ۹ | ¢<br>Descripción ۹                       | ≑<br>Mon.C | ≑<br>Importe.C۹ | ≑<br>Mon.V | ≑<br>Precio S\Iva९ | <sup>≑</sup> Precio<br>C\Iva | ≑<br>Fami∶ |
| Þ | 48678     | 27983         | CABLE UNIPOLAR FLEXIBLE 1x1.50 X ROLLO   | S          | 1.250,000       | S          | 250,00             | 302,50                       | ELECTRICIE |
|   | 56390     | 27983_1       | CABLE UNIPOLAR FLEXIBLE 1x1.50 X ROLLO_1 | S          | 1.250,000       | S          | 2,50               | 3,03                         | ELECTRICIE |
|   | 56391     | 27983_2       | CABLE UNIPOLAR FLEXIBLE 1x1.50 X BULTO   | S          | 1.250,000       | S          | 1.250,00           | 1.512,50                     | ELECTRICIE |

Y cuando modifiquemos el costo mediante una factura de compra o por proceso por ejemplo al 100%, los veremos como se muestra en la imagen debajo.

| • | 27983 | Busqueda      | Por Descripción                          |            |                 |            |                    |                    |            |
|---|-------|---------------|------------------------------------------|------------|-----------------|------------|--------------------|--------------------|------------|
|   | td ۹  | ÷<br>Código ۹ | ¢<br>Descripción ۹                       | •<br>Mon.C | ≑<br>Importe.C९ | ♦<br>Mon.V | ≑<br>Precio S\Iva९ | ♥Precio o<br>C\Iva | ≑<br>Fami  |
| Ī | 48678 | 27983         | CABLE UNIPOLAR FLEXIBLE 1x1.50 X ROLLO   | 5          | 2.500,000       | 5          | 500,00             | 605,00             | ELECTRICIE |
|   | 56390 | 27983_1       | CABLE UNIPOLAR FLEXIBLE 1x1.50 X ROLLO_1 | S          | 2.500,000       | S          | 5,00               | 6,05               | ELECTRICIE |
| ļ | 56391 | 27983_2       | CABLE UNIPOLAR FLEXIBLE 1x1.50 X BULTO   | S          | 2.500,000       | S          | 2.500,00           | 3.025,00           | ELECTRICIE |

Utilicemos siempre el filtro para trabajar.

### ARTICULOS CON SEGUNDA UNIDAD DE MEDIDA

¿Cómo se habilita? Dicha funcionalidad se habilita artículo por artículo desde la solapa de DETALLE de los artículos PADRE. Es importante destacar que NO se traslada está funcionalidad a los artículos HIJOS puesto que tiene que ver con el stock. Y los artículos HIJOS descuentan stock del artículo PADRE.

| 🎁 Administración d  | e Artículos                                         |
|---------------------|-----------------------------------------------------|
| Código 27983        | CABLE UNIPOLAR FLEXIBLE 1x1.50 X ROLLO              |
| Detalles Compra     | Ventas Controla Stock                               |
| Detalle             |                                                     |
| Descripción detalla | da del Artículo                                     |
| Codigo de Barra     | 27983                                               |
| Familia             | ELECTRICIDAD                                        |
| Rubro               | ARGENPLAS                                           |
| Sub-Rubro           | ▼                                                   |
| Marca               | ARGENPLAS                                           |
| Unidad Medida       | ROLLO                                               |
| 2da Unidad Medida   |                                                     |
| Artículo de Baja    | Compra Venta O Compra y Venta                       |
|                     |                                                     |
|                     |                                                     |
| Total Compra        | 2.500,000 Precio Sin Iva 500,00 Precio Venta 605,00 |
|                     | Guardar 🖌 Cancelar 🔕                                |
|                     |                                                     |

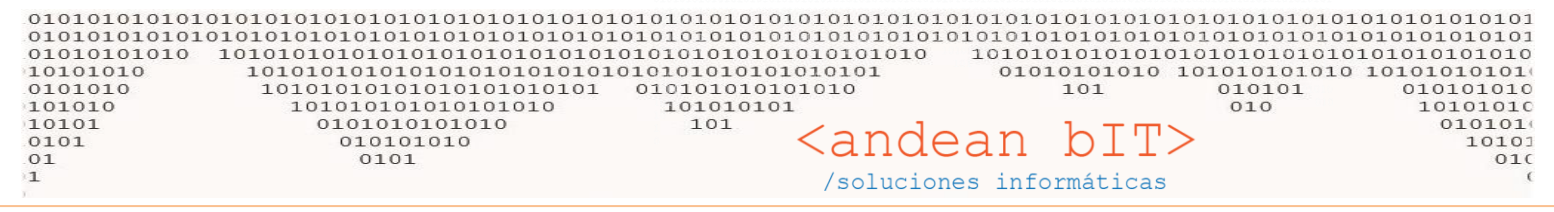

#### ¿Para qué se utilizar la segunda unidad de medida?

Sirve a los efectos de conocer el stock en otra unidad de medida, es decir podremos ver en las ventanas de stock y reportes cuánta mercadería tenemos del artículo PADRE en dos unidades de medida. En el artículo de ejemplo **CÓDIGO 27983**, podemos tener conocimiento de su stock por ROLLO y por METRO por ejemplo.

| Unidad Medida     | ROLLO  | 🖉 Habilita Segunda Unidad de Medida |
|-------------------|--------|-------------------------------------|
| 2da Unidad Medida | Metros |                                     |

Entonces al momento de COMPRAR o VENDER en la factura de compra y de venta, debes colocar la cantidad de la segunda unidad de medida.

Selección de artículo al cargar una FC.....y Selección de artículo en una FV:

| 🔋 Selección de Artículos 🛛 🔀                       | 📕 🍞 Selección de Artículos                         |  |  |  |  |  |
|----------------------------------------------------|----------------------------------------------------|--|--|--|--|--|
| Código 27983                                       | Código 27983 🗩                                     |  |  |  |  |  |
| Descripción CABLE UNIPOLAR FLEXIBLE 1x1.50 X ROLLO | Descripción CABLE UNIPOLAR FLEXIBLE 1x1.50 X ROLLO |  |  |  |  |  |
| Importe Base 2.500,000                             |                                                    |  |  |  |  |  |
| Porcentaje +/- Formato: -6 + -9 + 6 + -2           | Importe Compra 2.500,00                            |  |  |  |  |  |
| Importe Descuento 0,000 Importe Compra 2.500,000   | Cantidad 2da Unidad 100,0000 Metros                |  |  |  |  |  |
| Impuesto % 0,000 Impuesto Fijo 0,000               | Cantidad 1,0000 ROLLO                              |  |  |  |  |  |
| Cantidad 2da Unidad 5:00,0000 Metros               | Importe Sin Iva 500,00                             |  |  |  |  |  |
| Cantidad 1,0000 BULTO                              | Porcentajes (+/-) 0,00                             |  |  |  |  |  |
| Porcentajes (+/-) 0,000                            | Descuento/Aumento 0,00                             |  |  |  |  |  |
| Descuento/Aumento 0,000                            | Precio Sin Iva 500,00                              |  |  |  |  |  |
| Precio Sin Iva 2.500,000                           | Total Sin Iva 500,00                               |  |  |  |  |  |
| Total Sin Iva 2.500,000                            | Iva 21%                                            |  |  |  |  |  |
| Total Cop Iva                                      | Total Con Iva 605,00                               |  |  |  |  |  |
| Aceptar Cancelar                                   | Aceptar 🖉 Cancelar 🛇                               |  |  |  |  |  |

Esta funcionalidad sirve por ejemplo para comercios del rubro fiambrería, donde el peso de una horma de queso puede variar. Con lo cual el stock debe verse en cantidad de hormas, y cantidad de kilos que representan esas hormas.

E l stock se muestra de la siguiente manera (VER UNIDADES):

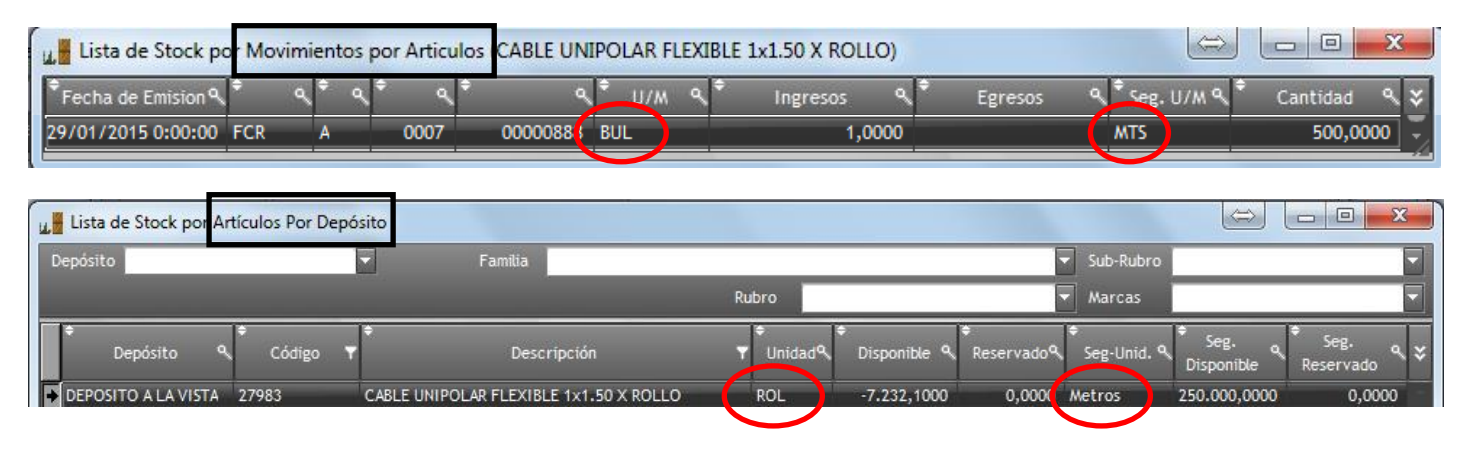

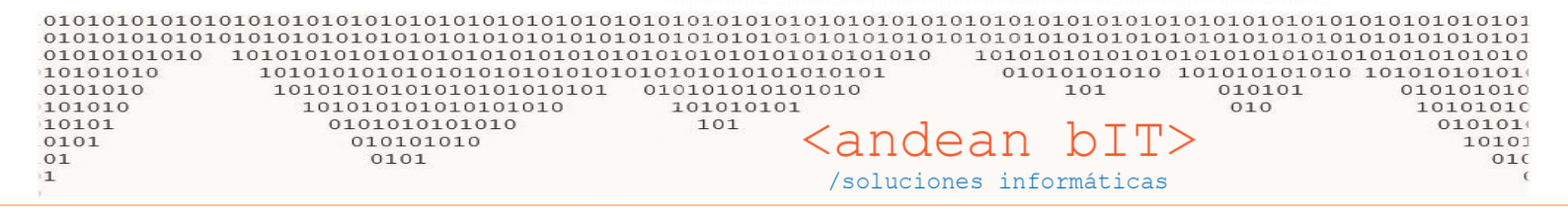

### <u>Gestión simple de compra y venta para artículos con diferentes unidad de medida,</u> <u>ya sean artículos PADRE y equivalentes o HIJOS.</u>

| Contraction of the second second seco | ^                                    |
|----------------------------------------------------------------------------------------------------|--------------------------------------|
| Código D656 ESCUADRAS PLANAS 65 mm. x uni.                                                                                                    | Necesitamos llevar el stock unitario |
| Detailes Company Montany                                                                                                    | del articulo de ejemplo codigo 0656. |
| Detalle                                                                                                    |                                      |
| Descripción detallada del Artículo                                                                                                    |                                      |
|                                                                                                    | Artículos que compramos a nuestro    |
|                                                                                                    | proveedor por CAJA. Cuya             |
|                                                                                                    | equivalencia respecto de la UNIDAD   |
| Codigo de Barra 656                                                                                                    | de stock es de 10: 10 unidades por   |
| Familia FERRETERIA                                                                                                    | CAJA.                                |
| Rubro EDEZKA                                                                                                    |                                      |
| Sub-Rubro                                                                                                    | La caja tiene un costo de \$300      |
| Marca                                                                                                    | Boro no vondomos la caja completa    |
| Unidad Medida Cargar Imagen                                                                                                    | sino las unidadas suva sosta al      |
|                                                                                                    | sino las unidades cuyo costo el      |
|                                                                                                    |                                      |
| Codigo U636 ESCUADRAS PLANAS 63 mm. x uni.                                                                                                    |                                      |
|                                                                                                    | trola Stock                          |
| Total                                                                                                    |                                      |
|                                                                                                    |                                      |
| Unidad de Medida Compra                                                                                                    |                                      |
| Equivalencia de Compra 10,00000 Códig 0656 ESCUADR                                                                                                    | AS PLANAS 65 mm                      |
| Stock Mínimo 0,0000                                                                                                    |                                      |
| Stock Máximo 0,0000 Detalles Compra Ventas                                                                                                    |                                      |
| Iva Compra                                                                                                    |                                      |
|                                                                                                    |                                      |
| Unidad de Medida C/U                                                                                                    |                                      |
| Moneda de Compra S Equivalencia de Venta                                                                                                    | 1,00000                              |
| Impuesto Interno % 0,000 m                                                                                                    |                                      |
| Impuesto Interno Importe 0,000                                                                                                    | • <u> </u>                           |
| Artículo de Baja Combo Lleva Certificados Lleva Per Moneda de Venta S                                                                                                    |                                      |
| Porcentaje de Beneficio                                                                                                    | 0,00                                 |
| Importe Sin Iva                                                                                                    | 30,00                                |
| Total Compra 300,000 Precio Sin Iva Importe Con Iva                                                                                                    | 36,30 🔛                              |
| Guardar Comision de Venta                                                                                                    | 0,00                                 |
| Fecha Actualización Importe 03/0                                                                                                    | 8/2015                               |
|                                                                                                    |                                      |
| Artículo de Baja O Combo                                                                                                    | Lleva Certificad                     |
|                                                                                                    | 15   Página                          |
|                                                                                                    |                                      |
|                                                                                                    |                                      |
| Total Compra 300 (                                                                                                    | DOD Precio Sin In                    |

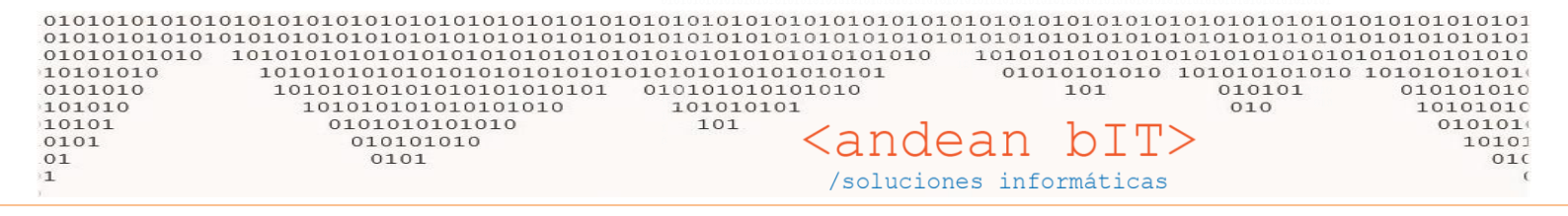

Al cargar la factura de compra, la unidad de medida es CAJA cuyo precio era de \$300.

| 💂 Factura de Com         | pra        |                    |             |                |                  |                      |                 | ×               |
|--------------------------|------------|--------------------|-------------|----------------|------------------|----------------------|-----------------|-----------------|
| Proveedor <mark>3</mark> |            | ACROLUX            |             | 🔻 🗩 Fea        | cha de Factura 📗 | 03/08/2015           | 📑 Período IVA 📗 | 08/2015 🔽       |
| Comprobante FCR          | A          | 0004               | 00004444    |                | Fecha de Pago    | 03708                | /2015 📆 📄 Cál   | culos Fiscales  |
| Condición de Pago        | Contado Ef | fectivo            |             |                | Condición de     | Venta Cuer           | nta Corriente   | <b>_</b>        |
| Depósito                 | DEPOSITO   | A LA VISTA         |             |                | Moneda           | S                    | <b>•</b>        | 1,00000         |
| Artículos                | Conceptos  | Varios             |             | Porcentaje +/- | Formato: -6 +    | -9 +6 + -2           |                 |                 |
| Fódigo de Artículo       |            | Descripción de Ara | tículo      |                |                  |                      | 0,0000 +/-      | 0,000 📀         |
| Código <sup>(</sup>      | ۹ 🕈        |                    | Descripción |                | 🏺 Precio S\Iva 🤷 | ג <sup>‡</sup> ט/א פ | 🕈 Cantidad 🔍    | 🕈 🛛 Total S\I 🛠 |
| ▶ 0656                   | ESCUADRA   | AS PLANAS 65 mm. × | : uni.      |                | 300,000          | CJA                  | 1,0000          | 30 -            |
|                          | 1          |                    |             |                |                  | 1                    | 1               |                 |

Suponiendo que nuestro proveedor nos cobra ahora \$400 por el producto, actualizamos el costo al momento de cargar nuestra factura de compra para tener siempre nuestro costo de artículo actualizado, y en consecuencia, nuestro precio de venta/lista.

| 🔒 Factura de Comp  | ra                             | ×                                                       |
|--------------------|--------------------------------|---------------------------------------------------------|
| Proveedor 3        | ACROLUX                        | ▼ 🗩 Fecha de Factura 03/08/2015 🗃 Período IVA 08/2015 🔽 |
| Comprobante FCR    | A 0004 00004444                | Fecha de Pago 03/08/2015 🧱 📄 Cálculos Fiscales          |
| Condición de Pago  | Contado Efectivo               | Condición de Venta Cuenta Corriente                     |
| Depósito           | DEPOSITO A LA VISTA            | Moneda S 1,00000                                        |
| Artículos          | Conceptos Varios               | Porcentaje +/- Formato: -6 + -9 + 6 + -2                |
| Código de Artículo | Descripción de Artículo        | 0,0000 +/- 0,000 📀                                      |
| 🕈 Código 🖣         | C Descripción                  | 🕈 Precio S\lva 🔍 🎙 U/M 🔍 🕈 Cantidad 🔍 🕈 Total S\l 🛠     |
| • 0656             | ESCUADRAS PLANAS 65 mm. × uni. | 400,000 CJA 1,0000 40                                   |

Costo de nuestra CAJA actualizado -- Precio de la UNIDAD de venta actualizado

| 節 Lista de | Artícul | 05     |     |             |            |            |   |                      |            |           |                |                      |       | - IX    |
|------------|---------|--------|-----|-------------|------------|------------|---|----------------------|------------|-----------|----------------|----------------------|-------|---------|
| Familia    |         |        |     |             | 5          | Sub-Rubro  |   |                      |            | Filtra Ba | )a D           | isponibles:          |       | 10,0000 |
|            | Rubro   |        |     |             | 6          | - Marcas   |   |                      |            | Busqued   | a/Contendo P   | teservados           |       |         |
| 0656       |         | escuad | dra |             |            |            |   |                      |            |           |                |                      |       |         |
| t Id       | ٩ 🕈     | Código | ٩   | ÷           | Desci      | ripción    | ٩ | . <sup>♦</sup> Mon.C | nporte.C • | ¢ Mon.V   | Precio S\Iva 1 | ۹ <sup>‡</sup> Preci | C\lva | ۹ 🕈 🗧   |
| 44228      | 065     | 6      |     | ESCUADRAS P | LANAS 65 r | nm. x uni. |   | S                    | 400,000    | S         | 40,00          | )                    | 48,4  | 10 FEI  |

Si revisamos el stock del artículo en cuestión, tenemos la cantidad unitaria de la mercadería en stock.

| ¢<br>Depósito | , <b>q</b> | ¢<br>Código ' | ¢<br>Descripción               |     | Disponible % | ¢<br>Reservado٩ |
|---------------|------------|---------------|--------------------------------|-----|--------------|-----------------|
| DEPOSITO A LA | VISTA      | 0656          | ESCUADRAS PLANAS 65 mm. x uni. | c/U | 10,0000      | 0,0000          |

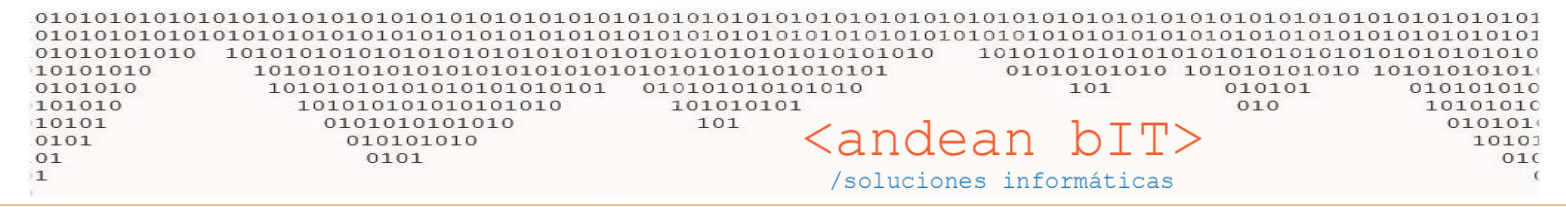

Al momento de vender, el sistema identifica la unidad de medida de venta (C/U) y el precio correspondiente.

| 🛃 Consumidor Fin   | al Pruebas CF 11111  |                  |                           |                             |              | ×                  |
|--------------------|----------------------|------------------|---------------------------|-----------------------------|--------------|--------------------|
| Cliente            | Consumidor F         | inal Pruebas 📃 🔽 | 🦻 Fecha de Factura 📒 03   | /08/2015 📆 Período          | IVA 08/2015  | 🗕 🔲 No Auto-Numera |
| Comprobante FVR    | P 🔽 X 🔽 0002         | 00015845         | Fecha de Paş              | go 03/08/2015               | 🗿 Moneda 🛛 S | 1,00000            |
| Condición de Venta | Contado              | Beneficio        |                           | Canal                       |              |                    |
| Depósito           | DEPOSITO A LA VISTA  | Porcentaje +/-   | Formato: -6 + -9 + 6 + -2 | Vendedor                    |              |                    |
| Artículos          | Conceptos Cuentas /  | Pagos            |                           |                             |              |                    |
| Código             | Descripción          |                  | Precio                    | Sin Iva Cantidad            |              |                    |
| Código de Artículo | Descripción de Artíc | uto              |                           | 0,00                        | 0,0000       | <b>(</b>           |
| ♥ Código           | ٩                    | Descripción      | Precio                    | oC\lva ९ <sup>†</sup> U/M ۹ | 🕈 Cantidad 🔍 | 🕈 Total C\Iva 🔍 🛠  |
| • 0656             | ESCUADRAS PLANAS 6   | 5 mm. x uni.     |                           | 48,40 C/U                   | 1,0000       | 48,40              |

Y hace el descuento de stock automáticamente, en la unidad de stock predefinida.

| Depósito 🔍          | Código 🔻 | Descripción 🍸                  | Unidad¶ | Disponible 🔍 |
|---------------------|----------|--------------------------------|---------|--------------|
| DEPOSITO A LA VISTA | 0656     | ESCUADRAS PLANAS 65 mm. × uni. | C/U     | 9,0000       |

# **BOTONERA DE ARTÍCULOS**

Cuando ingresamos a nuestra ya familiar ventana de Lista de Artículos, además de los botones **AGREGAR**, **MODIFICAR** y **ELIMINAR** que ya conocemos, tenemos la botonera que nos brinda información acerca del artículo seleccionado –sobre el cual estamos posicionados-.

| 🎁 Lista       | a de Artículos             |                                                               |                  |       |                                                                                                    | —       |                      |
|---------------|----------------------------|---------------------------------------------------------------|------------------|-------|----------------------------------------------------------------------------------------------------|---------|----------------------|
| Familia       |                            | Sub-Rubro                                                     | 🔽 🖉 Filtra       | Baja  | Dispor                                                                                                    | nibles: |                      |
|               | Rubro                      | Marcas                                                        |                  |       | Reser                                                                                                    | vados:  |                      |
| Códie         | zo de Barra                |                                                               |                  |       | 12.00                                                                                                    |         |                      |
| Código        | s Busqueda F               | or Descripción                                                | Fabricante       |       |                                                                                                    |         | Refrescar            |
| ÷ I           | d ۹. <sup>♦</sup> Código ۹ | l≑<br>Descripción                                             | ٩                | Mon.C | 🕈 Importe.C 🔍                                                                                                    | Mon.V   | Precio S\Iva ' 🛠     |
| → 27315       | 5 A0092                    | INDUMAG BOBINAIGN FORD SIERRA -                               |                  | S     | 1,00                                                                                                    | S       | 1,65 ^               |
| 28362         | 2 A0102                    | ZEN IMPULSORES ARRANQUE - MB PERKINS AN115 INDIEL 10 DIENTES  | -                | S     | 1,00                                                                                                    | S       | 1,65                 |
| 28363         | 3 A0105                    | ZEN IMPULSORES ARRANQUE - FIAT IVECO - MB - VW CAMIONES BOSC  | CH 9 DIENTES -   | s     | 1,00                                                                                                    | s       | 1,65                 |
| 27320         | A0170                      | INDUMAG BOBINA IGN REN R11/12/18/19/21 - RALUX - G90170;;;;   | ; (              | s     | 1,00                                                                                                    | s       | 1,65                 |
| 27321         | 1 A0171                    | INDUMAG BOBINA IGN FORD ESCORT/SENDA/GOL/SAV/GACEL - RA       | LUX - G90171;;   | s     | 1,00                                                                                                    | s       | 1,65                 |
| 28369         | 9 A0183                    | ZEN IMPULSORES ARRANQUE - FIAT 128 - REN 4/6 TIPO DUCELLIER/I | NDIEL 9 DIENTE   | s     | 1,00                                                                                                    | s       | 1,65                 |
| 28370         | D A0213                    | ZEN IMPULSORES ARRANQUE - FIAT VARIOS - LADA GAREF 11 DIENTES | -                | s     | 1,00                                                                                                    | s       | 1,65                 |
| 28371         | 1 A0238                    | ZEN IMPULSORES ARRANQUE - FORD SIERRA/TAUNUS INDIEL FRONTAL   | 9 DIENTES -      | S     | 1,00                                                                                                    | s       | 1,65                 |
| 26859         | A0250 201 032              | BOSCH BUJIAINCAND NGK Y-918J;CHAMPION CH-0260;HESCHER         | HC-112;KESSEL    | S     | 1,00                                                                                                    | S       | 1,65                 |
| 26860         | A0250 201 039              | BOSCH BUJIAINCAND NGK Y-924J;CHAMPION CH-0189;HESCHER         | HC-110;KESSEL    | S     | 1,00                                                                                                    | s       | 1,65                 |
| 26861         | 1 A0250 202 020            | BOSCH BUJIAINCAND NGK Y-503J;CHAMPION CH-0185;;;;             |                  | S     | 1,00                                                                                                    | s       | 1,65                 |
| 26863         | A 0250 202 024             | BOSCH BULLA INCAND NGK Y-927 I-CHAMPION CH-0206-HESCHEP       | HC-147           | ¢     | 1.00                                                                                                    | ¢       | 1.65                 |
|               | ACTUAL.                    | 07/09/2016                                                    | 0.74             | 0.0   |                                                                                                    |         | Comment of the state |
|               |                            |                                                               | U Todos          | 0 0   | ompra U vent                                                                                                    | a U     | Compra y venta       |
|               | INDUMAG BO                 | BINAIGN.                                                      |                  |       |                                                                                                    |         |                      |
|               |                            |                                                               |                  |       |                                                                                                    |         |                      |
| O Ocut        | tar Equivalencia           |                                                               |                  |       | <b>T</b> . 18-4                                                                                                    |         |                      |
| - O OCU       | car Equivalencia.          | Agregar <u>M</u> odificar <u></u>                             | liminar 😑        |       | The Head Provide American American Americ<br>American American Americ<br>American American America<br>American American American American American American American American American American American American American American | orial   | Etiquetas            |
| 衸 <u>D</u> ep | ósitos 🚱 <u>C</u> anales   | Ca <u>n</u> tidades Proveedores                               | P <u>r</u> ecios | Comp  | ras 🔮 <u>V</u> en                                                                                                    | tas     | 💪 Cop <u>i</u> ar    |

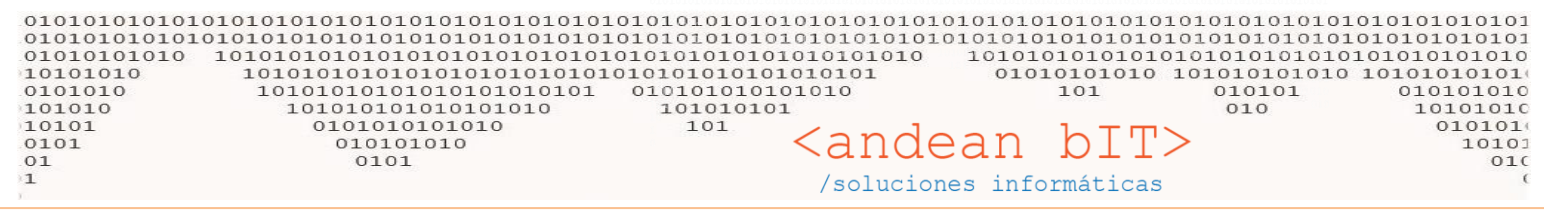

Utilidades de los botones:

**DEPOSITOS**: Aquí podemos ver el stock disponible de cada artículo en forma individual, según el o los depósitos que se manejen. Podemos ver también los movimientos -comprobantes- por los cuales llegamos a tener la cantidad disponible, es decir el historial de entradas y salidas del artículo en cuestión.

**CANALES**: Aquí colocamos un precio diferencial de venta para un canal de venta distinto a la lista de precios principal. Tenemos una lista principal de precios que es la que se genera a partir del costo de nuestro artículo + iva ventas + porcentaje de beneficio o utilidad. Pero a partir de allí podemos manejar tantas listas como queramos, éstas otras listas son manejadas como CANALES DE VENTA. Por ejemplo, canal Distribuidor, Canal Mayorista. De modo que manejamos distintos precios si nuestro cliente es un consumidor final común, un distribuidor o un mayorista. Para ello es necesario indicar dentro del cliente el CANAL al cual pertenece, para que al momento de facturar identifique el precio que colocamos especial para el artículo en cuestión dentro de ese CANAL de venta. Este mecanismo se explica en otro instructivo.

**CANTIDADES**: Aquí aplicamos un % de aumento o descuento por la compra de dicho artículo en cantidad. Es decir, si el sistema identifica que en una misma factura se venden la cantidad de 10 items del artículo en cuestión, y éste lleva un precio diferencial por la venta en cantidad de 10, tomará el precio que esté parametrizado en esta ventana.

**PROVEEDORES**: Aquí relacionamos a cada artículo con uno o varios proveedores. La finalidad de esta asociación, es acelerar el proceso de generación de órdenes de compra automáticas, y el proceso de actualización de costos a partir de listas importadas en formato Excel. Tener además un control de los descuentos especiales y guardar en la relación artículo-proveedor los códigos de nuestro proveedor independientemente del código de nuestro artículo en nuestra lista. Se detalla generación de órdenes de compra y actualización de precios en otros Instructivos.

**C/BARRAS**: Aquí se asocian los códigos de barras del artículo sobre el cual estamos posicionados. Pueden relacionarse tantos códigos como nuestro artículo posea (por ejemplo, los artículos comestibles por envasarse en plantas diferentes del país pueden poseer más de un código de barras). Con esta relación podremos usar en cada campo de selección de artículos, el lector de códigos de barras para agilizar su carga ya sea para ingresar o egresar mercadería, transferir mercadería entre depósitos, etc.

**PRECIOS**: Este botón ejerce un proceso sobre la lista de artículos vista en pantalla. Es decir podemos utilizar nuestra clasificación en familia, rubro, marca, incluso filtrar de acuerdo a una descripción de artículo determinada para que, una vez filtrados los artículos que nos interesan, poder ejercer los cambios de PRECIOS que deseemos mediante este botón.

Por ejemplo, en la imagen debajo utilizamos los filtros que nos ofrecen siempre en las cabeceras de las ventanas, para limitar nuestra búsqueda a los artículos de MARCA "21 de septiembre" cuya descripción de artículo contenga la palabra PONCHITO.

| 🏮 Lista de Artículo: | s        |                               |                  |            | _                   |    | ×       |
|----------------------|----------|-------------------------------|------------------|------------|---------------------|----|---------|
| Familia              |          | <ul> <li>Sub-Rubro</li> </ul> |                  | 🔽 🗷 Filtra | a Baja Disponibles: |    |         |
| Rubro                |          | ▼ Marcas                      | 21 DE SEPTIEMBRE | EI         | Reservados:         |    |         |
| Código de Bar        | ra       |                               |                  |            |                     |    |         |
| Códigos              | ponchito |                               |                  | Fabricante |                     | Re | frescar |

EL resultado de esta búsqueda filtrada es...

| 01010101010<br>0101010100<br>01010100<br>0101010<br>01010<br>01010<br>0101 | 101010<br>101010<br>1010<br>10<br>10 | 1010101010<br>101010101<br>101010101<br>01010101 | LOIOIOIOIOIOIOIOIOIO<br>LOIOIOIOIOIOIOIOIO<br>OIOIOIOI |                  | $\frac{n}{n}$ | dean          | 101    | bIT            | 101010<br>101010<br>101010<br>10101<br>10101<br>010<br>010 | 10101010<br>10101010<br>010101010<br>010101010<br>0101010<br>0101<br>.0 | 101010101010<br>101010101010<br>010101010101 |
|----------------------------------------------------------------------------|--------------------------------------|--------------------------------------------------|--------------------------------------------------------|------------------|---------------|---------------|--------|----------------|------------------------------------------------------------|-------------------------------------------------------------------------|----------------------------------------------|
|                                                                            |                                      |                                                  |                                                        | /sc              | luc           | ciones in     | for    | máticas        |                                                            |                                                                         |                                              |
| 1                                                                          | 🎁 Lista de                           | Artículos                                        |                                                        |                  |               |               |        |                | -                                                          | □ ×                                                                     |                                              |
| F                                                                          | amilia                               |                                                  | Sub-Rubi                                               | ro               |               | 🔽 📝 Filtra B  | aja    | Disp           | onibles:                                                   |                                                                         |                                              |
|                                                                            |                                      | Rubro                                            | ▼ Marcas                                               | 21 DE SEPTIEMBRE |               |               |        | Rese           | ervados:                                                   |                                                                         |                                              |
|                                                                            | Cádina                               | de Renne                                         |                                                        |                  | -             |               |        |                |                                                            |                                                                         |                                              |
| ,                                                                          | Códigos                              | le barra                                         |                                                        |                  |               | Esbricanto    |        |                |                                                            | Defrescar                                                               |                                              |
|                                                                            | ÷                                    | . I¢                                             | i÷                                                     | . (*             |               |               | ÷      | ∳ Dunnin _n († |                                                            | ¢                                                                       |                                              |
| -                                                                          | . Iq                                 | 🔍 Código 🤇                                       | Contraction Descripción                                | ۹٦               | lon.C         | ် Importe.C ရ | Non.V  | · Precio 🤍 Pr  | ecio C\Iva <sup>q</sup>                                    | ∖ Farr≯                                                                 |                                              |
|                                                                            | 13130                                | B0151005M10                                      | PONCHITO C/BRODERI 100 SM 10 N                         |                  | \$<br>c       | 199,73        | S<br>c | 349,59         | 423,00                                                     |                                                                         |                                              |
|                                                                            | 13131                                | B0151005M12                                      | PONCHITO C/BRODERI 100 SM 12 N                         |                  | s             | 211 17        | о<br>с | 369.47         | 423,00                                                     |                                                                         |                                              |
|                                                                            | 13133                                | B0151005M16                                      | PONCHITO C/BRODERI 100 SM 16 N                         |                  | ŝ             | 211,17        | ŝ      | 369.42         | 447.00                                                     | _                                                                       |                                              |
|                                                                            | 13134                                | B0151005M6                                       | PONCHITO C/BRODERI 100 SM 6 N                          |                  | s             | 188,29        | s      | 329,75         | 399,00                                                     | _                                                                       |                                              |
|                                                                            | 13135                                | B0151005M8                                       | PONCHITO C/BRODERI 100 SM 8 N                          |                  | s             | 188,29        | s      | 329,75         | 399,00                                                     | _                                                                       |                                              |
|                                                                            | 13140                                | B0221005M10                                      | PONCHITO UNISEX 100 SM 10 U                            |                  | s             | 182,02        | s      | 318,18         | 385,00                                                     | _                                                                       |                                              |
|                                                                            | 13141                                | B0221005M12                                      | PONCHITO UNISEX 100 SM 12 U                            |                  | s             | 182,02        | s      | 318,18         | 385,00                                                     |                                                                         |                                              |
|                                                                            | 13142                                | B0221005M14                                      | PONCHITO UNISEX 100 SM 14 U                            |                  | s             | 193,46        | s      | 338,84         | 410,00                                                     |                                                                         |                                              |
|                                                                            | 13143                                | B0221005M16                                      | PONCHITO UNISEX 100 SM 16 U                            |                  | s             | 193,46        | s      | 338,84         | 410,00                                                     | _                                                                       |                                              |
|                                                                            | 13144                                | B0221005M6                                       | PONCHITO UNISEX 100 SM 6 U                             |                  | s             | 170,58        | s      | 298,35         | 361,00                                                     | _                                                                       |                                              |
|                                                                            | 13145                                | B0221005M8                                       | PONCHITO UNISEX 100 SM 8 U                             |                  | s             | 170,58        | s      | 298,35         | 361,00                                                     | _                                                                       |                                              |
|                                                                            | 13136                                | NB015B5M10                                       | PONCHITO C/BRODERI B SM 10 N                           |                  | s             | 199,73        | s      | 349,59         | 423,00                                                     | _                                                                       |                                              |
|                                                                            | 13137                                | NB015B5M14                                       | PONCHITO C/BRODERI B SM 14 N                           |                  | s             | 211,17        | s      | 369,42         | 447,00                                                     | _                                                                       |                                              |
|                                                                            | 13138                                | NB015BSM6                                        | PONCHITO C/BRODERI B SM 6 N                            |                  | s             | 188,29        | s      | 329,75         | 399,00                                                     | _                                                                       |                                              |
| -                                                                          | 13139                                | NB0221005M-                                      | PONCHITO UNISEX 100 SM - U                             |                  | s             | 182,02        | s      | 318,18         | 385,00                                                     |                                                                         |                                              |
|                                                                            |                                      |                                                  | Γ                                                      | Aquí podemos     | ver           | entonces      | tod    | os los PO      | NCHIT                                                      | )<br>DS de la m                                                         | arca de                                      |
|                                                                            |                                      |                                                  |                                                        | nuestre interé   | v             | nodomoc       |        | incluse a      | uo ostá                                                    |                                                                         |                                              |
|                                                                            | -                                    |                                                  |                                                        | nuestro interes  | 5. T          | podemos       | ver    | incluso q      | ue esta                                                    | nenrojo                                                                 | y ello es                                    |
|                                                                            |                                      |                                                  |                                                        | porque han pa    | sado          | o más de 3    | 30 d   | ías de la i    | última                                                     | actualizac                                                              | ión de                                       |
| Ļ                                                                          |                                      |                                                  | 24/08/2016                                             | precios. Poden   | los           | configurar    | lo p   | oara 30, 6     | 0 o la c                                                   | antidad d                                                               | e días que                                   |
|                                                                            |                                      | ACTOAL                                           | . 24/00/2010                                           | necesitemos.     |               | Ū             |        |                |                                                            |                                                                         |                                              |
|                                                                            |                                      |                                                  |                                                        |                  |               |               |        |                |                                                            |                                                                         |                                              |
| L                                                                          |                                      |                                                  |                                                        | Eácilmonto ton   | om            |               | a la   | fecha de       | último                                                     | cambio d                                                                | e precio                                     |
| C                                                                          |                                      |                                                  |                                                        | i acimente ten   | enne          | US accesu     | aia    | icenia ac      | untillio                                                   | cumbio u                                                                |                                              |
| C                                                                          | Ocultar                              | Equivalencia:                                    | Agregar                                                |                  | enne          |               |        |                |                                                            |                                                                         |                                              |

Luego mediante el botón **PRECIOS**, podemos aplicar por porcentaje (%) un aumento o descuento sobre los precios de costos o de lista. Podemos reemplazar nuestro % de beneficio de cada artículo. Y aplicar el redondeo para simplificar la facturación mostrador.

| 🔆 Actualización de Precios          |          | -    |         | × |
|-------------------------------------|----------|------|---------|---|
| % de Compra Aumento Descuento       | 0,00     |      |         |   |
| Antener Precio Venta(Modifica Benef | icio)    |      |         |   |
| • Aplica Sobre Compras              |          |      |         |   |
| O Aplica Sobre Ventas               |          |      |         |   |
| Nuevo % Beneficio 0,00              |          | 405  | 0 60    |   |
| Aplicar Redondeos                   |          | 4.02 | 10<br>8 |   |
| O Almporte Sin Iva O Almporte       | Con Iva  |      |         |   |
| Redondeo 0                          |          | X    |         |   |
| Procesar 📿                          | Cancelar | 0    |         |   |
|                                     |          |      |         |   |

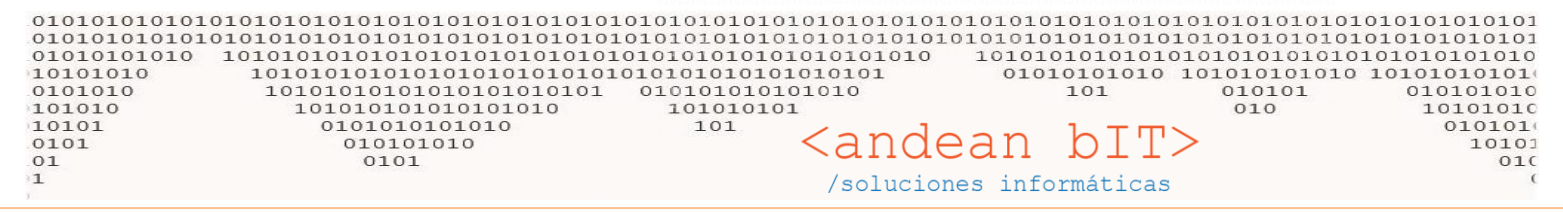

**COMPRAS**: Es un historial de comprobantes de compra del artículo en cuestión y su precio de compra.

VENTAS: Es un historial de comprobantes de venta del artículo en cuestión y su precio de venta.

**COPIAR**: Copia el artículo sobre el cual nos posicionamos para agregar uno nuevo (diferente código) con las mismas características del primero. Es decir, traslada al artículo nuevo todas las características del artículo copiado.

HISTORIAL: Si nuestros artículos tienes el parámetro Sur Guarda Historial de Precio que se habilita en la ficha de cada uno, éste botón conservará el % de aumento o descuento que se haya aplicado mediante la funcionalidad del botón PRECIOS.

**ETIQUETAS**: ANDINO GESTION permite la confección de un reporte de etiquetas a medida para la impresión sobre etiquetas autoadhesivas en resma A4.

#### \*\*\*

Hemos dicho con anterioridad que nuestros artículos enlisados podemos clasificarlos para simplificar su búsqueda en las distintas ventanas. Esas clasificaciones según Familia, Rubro, Subrubro, Marca y Fabricante se colocan mediante un menú previamente cargado.

| <b>()</b>           | ×                                                                                |
|---------------------|----------------------------------------------------------------------------------|
| Código B001100M0    | 22X REMERA ALGODON 100 MC 2X U                                                   |
| Detalles            | Controla Stock                                                                   |
| Detalle             |                                                                                  |
| Descripción detalla | da del Artículo                                                                  |
| Codigo de Barra     | 304113901314                                                                     |
| Familia             |                                                                                  |
| Rubro               |                                                                                  |
| Sub-Rubro           |                                                                                  |
| Marca               | 21 DE SEPTIEMBRE                                                                 |
| Fabricante          |                                                                                  |
| Unidad Medida       | C/U Habilita Segunda Unidad de Medida                                            |
|                     | Peso U/M 0,0000 Cant. x Bulto 0,00                                               |
| 🗌 Artículo de Baja  | 🗌 Lleva Periodos 📄 Lleva Partida 📄 Lleva Partida Automatica                      |
| Lleva Certificado   | is 🗌 Lleva Serie 🖉 Guarda Historial de Precio                                    |
| Combo               | 🔘 Compra 🔘 Venta 🔘 Compra y Venta                                                |
|                     |                                                                                  |
|                     |                                                                                  |
| Total Compra        | 115,63         Precio Sin Iva         202,48         Precio Venta         245,00 |
|                     | Guardar 🖌 Cancelar 🛇                                                             |

Siempre que tenemos un menú desplegable del cual podemos seleccionar una opción, tenemos un <u>maestro de menú</u>. Los maestros de menú los debemos generar nosotros de acuerdo a nuestra conveniencia y organización y lo haremos en este caso por tratarse de ARTICULOS, desde el módulo de **ALMACENES**.

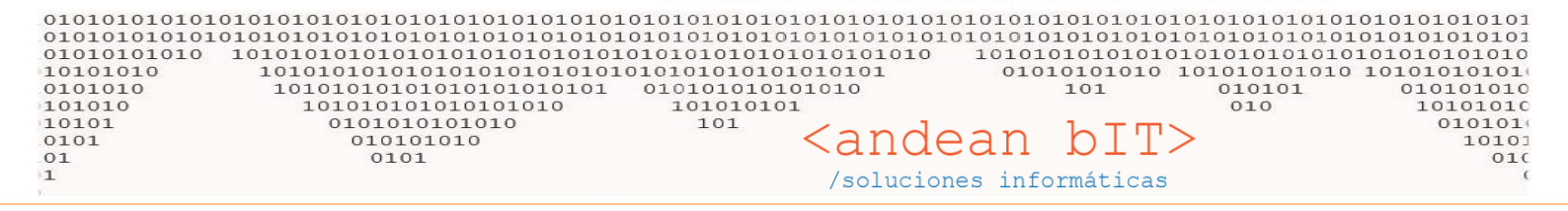

Desde el botón **FAMILIA**, accederemos a la ventana de "Lista de Familias de Artículos" y con el botón **AGREGAR**, agregaremos cada una de las familias que necesitemos agregar. Dentro de cada familia podemos agregar **RUBROS** y desde de éstos, los **SUBRUBROS** que necesitemos.

| 🏷 WIC           | HAN UNIFORMES       | // (Intellpra  | act Consulting & So     | oftware Administra    | dor del Sistema) | Versión :    | 1.0.1483.0 **       |                      |                   |                    |            |       |
|-----------------|---------------------|----------------|-------------------------|-----------------------|------------------|--------------|---------------------|----------------------|-------------------|--------------------|------------|-------|
|                 | <u>Alm</u>          | acenes 🔔 🗘     | ompras 🤭 <u>V</u> entas | <u>€</u> ondos 🛛 💈 Co | ntabilidad 🛛 😡   | Fidelización | <u>X</u> Parametros | <u>H</u> erramientas |                   |                    |            |       |
|                 | Ajustes             | Familia        | Marcas                  | A Aduanas             |                  |              |                     |                      |                   |                    |            |       |
|                 |                     | Danási         | tas 🗐 II Nadida         |                       |                  |              |                     |                      |                   |                    |            |       |
| A <u>r</u> tícu |                     | leposi         | tos 0. medidas          | - Fabricantes         |                  |              |                     |                      |                   |                    |            |       |
| Administ        | racion de Almacenes | s              | Maestros                |                       |                  |              | _                   |                      |                   |                    |            | _     |
|                 | ≫ Lista de Familia  | as             |                         |                       | ?                | ×            | Articulos Rub       | pros                 |                   |                    | ?          | ×     |
| -               | Lista de Fami       | ilias de Artíc | ulos                    |                       |                  |              | Lista de Rul        | oros de la Fam       | ilia: GUARDAPOL   | vos                |            |       |
| and and         | t Id Q t            | Código ۹       | ¢                       | Descripción           |                  | ۹¥           |                     |                      | q <sup>†</sup>    | Descripción        |            | ۹¥    |
| 0               | 19 1                |                | GUARDAPOLVOS            |                       |                  |              | 12                  | 1                    | COMBINADOS        |                    |            |       |
| U               |                     |                |                         |                       |                  |              |                     |                      |                   |                    |            |       |
|                 |                     |                |                         |                       |                  |              |                     |                      |                   |                    |            |       |
|                 |                     |                |                         |                       |                  |              |                     |                      |                   |                    |            |       |
|                 | F I                 |                |                         |                       |                  |              |                     |                      |                   |                    |            |       |
|                 |                     |                |                         |                       |                  |              |                     |                      |                   |                    |            |       |
|                 |                     |                |                         |                       |                  |              |                     |                      |                   |                    |            |       |
| $\cap$          |                     |                |                         |                       |                  |              |                     |                      |                   |                    |            |       |
| $\sim$          |                     |                |                         |                       |                  |              | -                   |                      |                   |                    |            |       |
| 0               |                     |                |                         |                       |                  |              |                     |                      |                   |                    |            |       |
| V               |                     |                |                         |                       |                  |              |                     |                      |                   |                    |            |       |
|                 |                     |                |                         |                       |                  |              |                     |                      |                   |                    |            |       |
| 4               | Agregar             | Elimin         | ar 🗕                    |                       | Rubros           |              | Agregar             | Elimin               | ar 🕒              |                    | Sub-Rubros |       |
| 26              |                     |                |                         |                       | Tanos            |              |                     |                      |                   |                    |            |       |
| 3               | Código 1            |                |                         |                       |                  |              | Código 1            |                      |                   |                    |            |       |
| 10              | Descripción GU      | ARDAPOLVOS     |                         |                       |                  |              | Descripción C       | OMBINADOS            |                   |                    |            |       |
| 24 :            |                     |                |                         |                       |                  |              |                     |                      |                   |                    |            |       |
| 31              |                     |                | Guardar 🕑               | <u>C</u> ancelar 🚫    | C                | errar 🔀      |                     |                      | <u>G</u> uardar 🗸 | <u>C</u> ancelar 🔊 | Cer        | rar 🔀 |

. .

Una vez agregada nuestra familia y el rubro, podemos clasificar nuestro artículo...

|                                | *                             |
|--------------------------------|-------------------------------|
| Código B001100MC               | 10 REMERA ALGODON 100 MC 10 U |
| Detalles                       | Controla Stock                |
| Detalle<br>Descripción detalla | la del Artículo               |
| Codigo de Barra                | 104113901104                  |
| Familia                        | GUARDAPOLVOS                  |
| Rubro                          | COMBINADOS                    |
| Sub-Rubro                      | ▼                             |
| Marca                          | 21 DE SEPTIEMBRE              |
| Fabricante                     |                               |

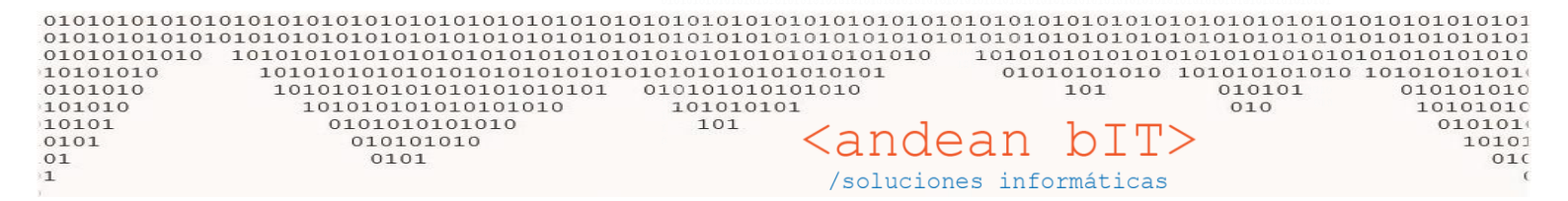

#### Quedo a disposición!

Saludos!

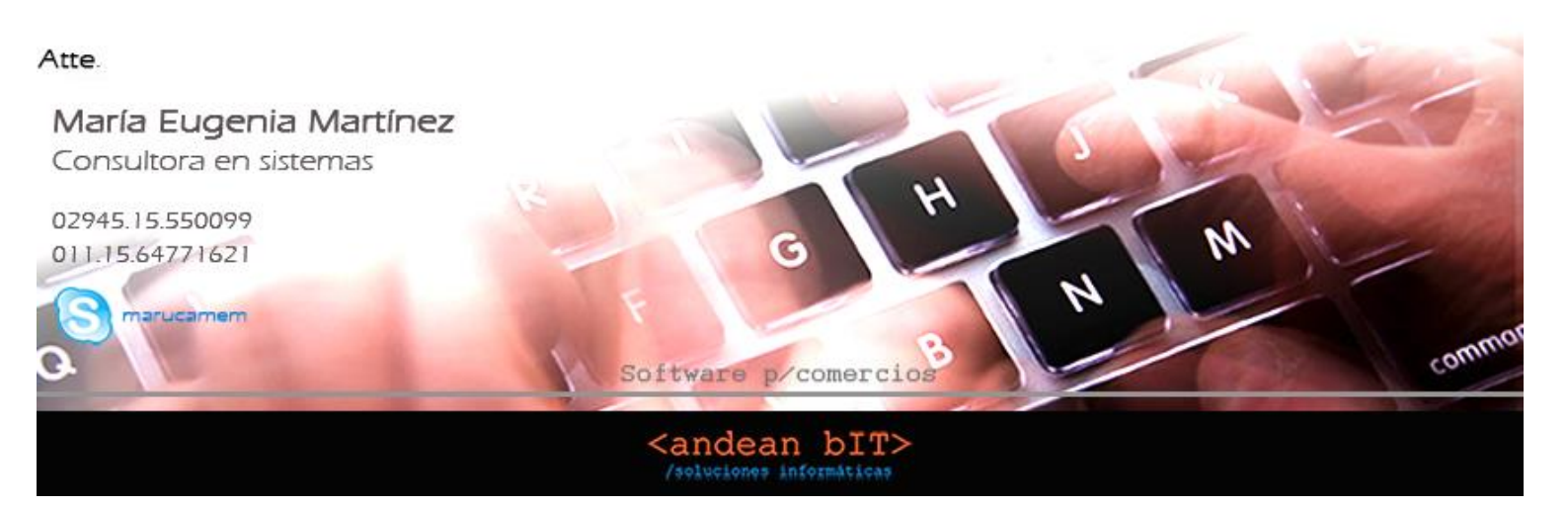